# Instalación y configuración de Zentyal server 5.0 para servicios de infraestructura TI

Fabio Andrés León, José Reinel Herrera, Francisco Méndez, Jenner Alexander Páez, Oscar Mauricio Herrera

Universidad Nacional Abierta y a Distancia UNAD

Bogotá D.C Colombia fabiandresleon@hotmail.com joseherrera\_094@hotmail.com fmendez1500@gmail.com jender23@gmail.com omherrerac@unadvirtual.edu.co

*Abstract*— Bajo una instalación de Zentyal en un entorno virtualizado en Virtual Box se instalará, configurara e implementaran los servicios de DHCP server, DNS server, Proxy no transparente, Cortafuegos, File Server, Print Server y VPN, para determinar la correcta instalación y configuración de cada uno de estos roles y/o servicios utilizaremos como cliente una maquina virtualizada con el sistema operativo Ubuntu Desktop comprobando así la capacidad de Zentyal para sustituir el uso de Windows Server en contextos corporativos brindando facilidad, versatilidad y seguridad

#### I. INTRODUCCIÓN

Como parte del diplomado de profundización de Linux en dónde evaluamos la capacidad de software libre para dar soporte a una infraestructura empresarial completa, se nos presenta la oportunidad de realizar la implementación del sistema operativo Zentyal que es una alternativa a Windows Server basada en Ubuntu, sobre esta instalación montaremos los servicios DHCP, DNS, controlador de dominio, Cortafuegos, proxy, file server, Print Server y VPN. Estos servicios serán parametrizados en un entorno virtual y serán probados desde una estación cliente Ubuntu Desktop, la versión que usaremos de Zentyal es la 5.0 que cuenta con la estabilidad necesaria para la implementación.

# II. ZENTYAL SERVER 5.0

Zentyal es un servidor basado en la arquitectura GNU/Linux, que permite a profesionales de las Tecnologías de Informática y las Comunicaciones administrar los principales servicios de una red informática, tales como el acceso a Internet, la seguridad de la red, la compartición de recursos, la infraestructura de la red o las comunicaciones, de forma sencilla y a través de una única plataforma y sobre una interfaz visual.

Zentyal funciona sobre hardware estándar de arquitectura x86\_64 (64-bit). Sin embargo, es conveniente asegurarse de que Ubuntu Bionic 18.04.1 LTS (kernel 4.15) es compatible con el equipo que se vaya a utilizar. Se debería poder obtener esta información directamente del fabricante. De no ser así, se puede consultar en la lista de compatibilidad de hardware de Ubuntu Linux [5], en la lista de servidores certificados para Ubuntu 18.04.1 LTS o buscando en Google.

#### A. DESCARGA DE ZENTYAL

Para realizar la descarga de Zentyal ingresamos a su página oficial https://zentyal.com en donde ingresaremos al botón "Trial Gratuito de Días".

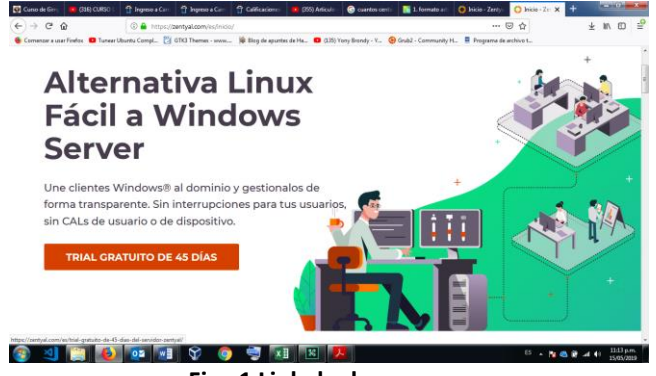

Fig. 1 Link de descarga

El sistema nos solicitara que realicemos un registro en la página para recibir el enlace de descarga del archivo ISO con la imagen del sistema operativo. Diligenciamos los datos que solicita el formulario y recibiremos el correo de confirmación de registro junto con el enlace de descarga del sistema operativo, damos clic en el enlace de descarga y esperamos a que el sistema nos redirija a la descarga desde nuestro navegador

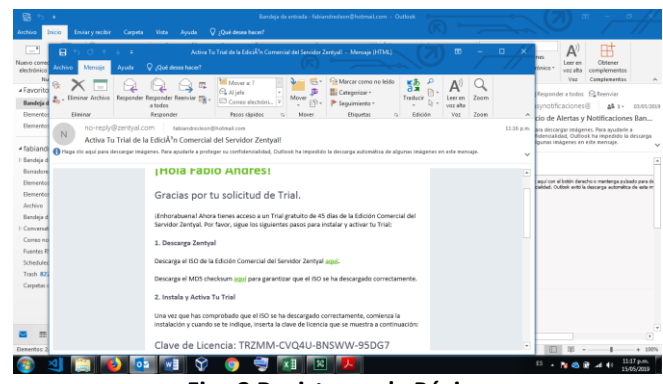

Fig. 2 Registro en la Página

Oprimimos clic sobre el enlace que se encuentra en el cuerpo del correo electrónico e iniciara la descarga de la imagen ISO

# B. INSTALACIÓN DE ZENTYAL

Configuraremos nuestra máquina virtual, los requerimientos de hardware los encontramos en la página https://wiki.zentyal.org/wiki/Es/5.0/Instalacion#requisitosde-hardware, nuestra maquina quedara de la siguiente manera:

3 procesadores

2Gb de Memoria RAM

120Gb de disco (puesto que va a funcionar como file server) Tarjeta de red (la que vamos a dejar en la red interna)

| 1000-00                                                    | ? ×                                    |
|------------------------------------------------------------|----------------------------------------|
| Crear máquina virtual                                      |                                        |
| Tamaño de memoria                                          |                                        |
| Seleccione la cantidad de memoria (RAM) en meg<br>virtual. | abytes a ser reservada para la máquina |
| El tamaño de memoria recomendado es 1024 MB                |                                        |
|                                                            | 2048 🚔 MB                              |
| 4 MB                                                       | 7168 MB                                |
|                                                            |                                        |
|                                                            |                                        |
|                                                            |                                        |
|                                                            |                                        |
|                                                            | Next Cancelar                          |

Fig. 3 Crear Máquina Virtual

A la máquina virtual que crearemos le asignaremos un disco duro dinámico de 120GB

| 2 a 🗉 🗉                                                                                                    | E Greenal<br>Northy Make Jean                                                                                                    | E Previsualización |
|----------------------------------------------------------------------------------------------------|----------------------------------------------------------------------------------------------------|--------------------|
| Behavin     Weiner     Weiner     Weiner     Weiner     Weiner     Weiner     Weiner     Weiner     Weiner     Weiner     Weiner | Idea (1992)     Idea (1992)     Idea (199 | fable_leon         |
|                                                                                                    | e lan en en en en en en en en en en en en en                                                                                                    | 55 <b> </b>        |

Fig. 4 Tamaño Disco

Después de creada la máquina virtual nos dirigimos a la configuración y en el apartado sistema ampliamos la cantidad de procesadores.

|                                                                                                    | Narva Configuration Descenter Debar                                                                                                    |                                 |
|----------------------------------------------------------------------------------------------------|----------------------------------------------------------------------------------------------------|---------------------------------|
| fabio_kon                                                                                                    | 🖉 General<br>Si fabrice-cleritysi - Configuración                                                                                                    | Previsualización                |
| Analysis     Analysis     Analysis | Second     Second                                                                                                    | fabioleon Zentya                |
| ) 4 🗑 💽                                                                                                    | Capito separate<br>Pores<br>Pores | 65 - 🎢 😂 🕏 at 41 - 1841<br>1660 |

Configuramos la red WAN y la LAN para que nuestra máquina virtual tenga salida a internet y pueda administrar nuestra red interna.

| Maria Anan                                                                                                    | General     General     Gotoloco.2ertysi - Configuración                                                                                                    | Previsabilitation |
|----------------------------------------------------------------------------------------------------|----------------------------------------------------------------------------------------------------|-------------------|
| Anne<br>Anne<br>Anne | Sorrer     Sorrer     Sorrer | fabioleonZentyal  |
| <b>a</b> 4 <b>m</b> 6                                                                                                    |                                                                                                    | 5 - N & F at 100  |

Fig. 6 Configuración Red

Colocamos como unidad de CD la imagen ISO correspondiente

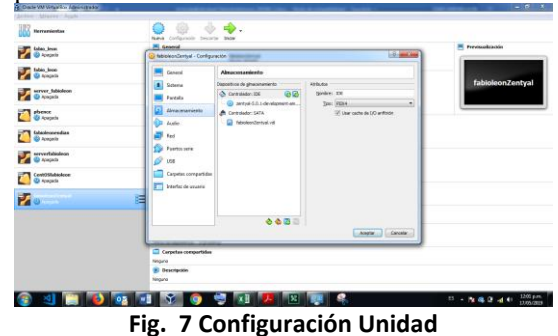

Iniciamos la máquina virtual, lo primero que nos solicitara nuestro sistema operativo es seleccionar el idioma, seleccionamos español.

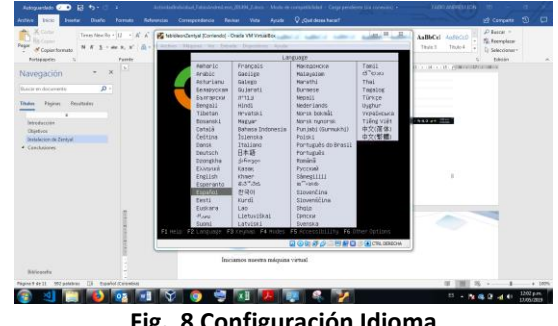

Fig. 8 Configuración Idioma

Seleccionamos la primera opción que nos aparece, que se encarga de eliminar los datos del disco y crear las particiones necesarias de manera automática.

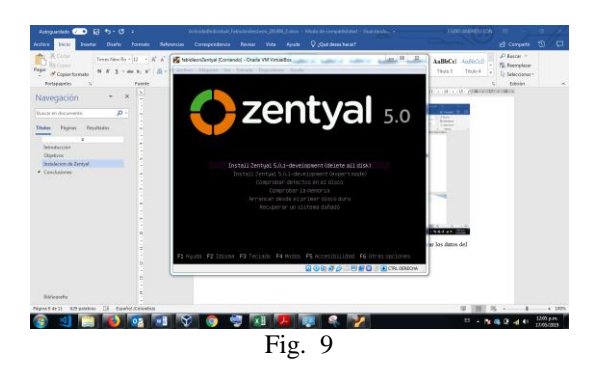

Seleccionamos el idioma en que se instalara el sistema operativo (interfaz), seleccionamos español

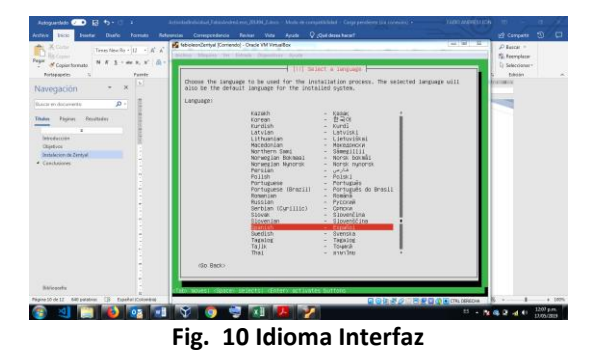

Seleccionamos nuestra ubicación geográfica y la configuración de la distribución del teclado.

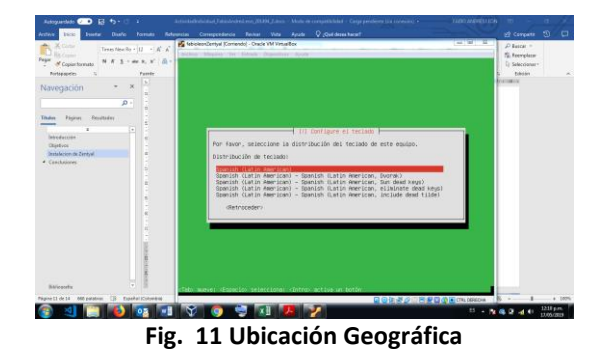

El sistema iniciara la instalación, esperamos a que termine y luego el sistema nos preguntara cuál de las interfaces de red es la primaria en nuestro caso seleccionaremos la eth0.

| Tellin Ware to Incole Supplier April                                                                                                    |                         |
|----------------------------------------------------------------------------------------------------|-------------------------|
|                                                                                                    |                         |
|                                                                                                    |                         |
|                                                                                                    |                         |
|                                                                                                    |                         |
| Citral Contigurar so red                                                                                                    |                         |
| El sistema tiene varias interfaces de red. Por favor, ellja la que quiere utilizar com<br>interfac de red primeria durante la intelación. De ha seleccionado la arimere interfac<br>de red conclata si tanta alguna que lo estato. |                         |
| Deterfaz de red primeria:                                                                                                    |                         |
| ethi: Intel Corporation 605406W Gigabit Ethernet Controller                                                                                                    |                         |
| STATUTE CO.                                                                                                    |                         |
|                                                                                                    |                         |
|                                                                                                    |                         |
|                                                                                                    |                         |
|                                                                                                    |                         |
|                                                                                                    |                         |
| (100) Water: dispation selections (20170) active un botton                                                                                                    | -                       |
|                                                                                                    |                         |
| 😰 🍕 💭 📴 🚾 🕅 🛇 🌘 🤩 関 🎽                                                                                                    | 13 - 12 C - 4 11 130 am |
| Fig. 12 Inicio Instalación                                                                                                    |                         |

En este caso el sistema no tomo el servicio por DHCP entonces procederemos a configurarlo de manera manual, esta configuración puede ser diferente en cada caso.

La dirección IP de la WAN que vamos a asignar es la 192.168.0.80, la máscara de red será la 255.255.255.0, la puerta de enlace es la 192.168.0.1, como DNS configuraremos los DNS de Google 8.8.8.8.

| icleonZernyal (Convendo) - Oracle VM VirtualBox | the second state of the second state of the se | the summer lands in                                                                         |                        |
|-------------------------------------------------|----------------------------------------------------------------------------------------------------|---------------------------------------------------------------------------------------------|------------------------|
| a Máquina Ver Estrada Dispositivos Ap           | ada                                                                                                    |                                                                                             |                        |
| _                                               |                                                                                                    |                                                                                             | _                      |
|                                                 |                                                                                                    |                                                                                             |                        |
|                                                 |                                                                                                    |                                                                                             |                        |
|                                                 |                                                                                                    |                                                                                             |                        |
|                                                 |                                                                                                    |                                                                                             |                        |
|                                                 |                                                                                                    |                                                                                             |                        |
|                                                 | Lin com                                                                                                    | aparen 18 neg                                                                               |                        |
|                                                 | La pasarela es una dirección D <sup>2</sup> (cuatro nu<br>encaminador de pasarela, también conocido                                                                                                    | eros separados por puntos) que indica el<br>como enceminador por omisión. Todo el trafico   |                        |
|                                                 | que se envia fuera de su LMM (por ejempio,<br>En algunas circunstancias anormales, puede                                                                                                    | hacia Internet) se envia a este encaminador.<br>no tener un encaminador: si es así lo puede |                        |
|                                                 | dejar en blanco, Si no sabe la respuesta o<br>administrativo de red.                                                                                                    | prrecta a esta pregunta, consulte az                                                        |                        |
|                                                 | Parara la t                                                                                                    |                                                                                             |                        |
|                                                 | 102 149 0 1                                                                                                    |                                                                                             |                        |
|                                                 | Base and a second second second second second second second second second second second second second second se                                                                                                    |                                                                                             |                        |
|                                                 | ONET GLADELY                                                                                                    | (CONCIDENTS)                                                                                |                        |
|                                                 |                                                                                                    |                                                                                             |                        |
|                                                 |                                                                                                    |                                                                                             |                        |
|                                                 |                                                                                                    |                                                                                             |                        |
|                                                 |                                                                                                    |                                                                                             |                        |
|                                                 |                                                                                                    |                                                                                             |                        |
|                                                 |                                                                                                    |                                                                                             |                        |
| ctat                                            | > mueve: «Espacio» selecciona: «Intro» activ                                                                                                    | a un botón                                                                                  |                        |
|                                                 |                                                                                                    |                                                                                             |                        |
|                                                 |                                                                                                    |                                                                                             |                        |
| A) 🚞 🚺 🔂                                        | 🐨 🕥 🧠 💽 🏏                                                                                                    |                                                                                             | 85 - 10 🚳 (R of 6) 115 |
|                                                 |                                                                                                    |                                                                                             | 130                    |
|                                                 | Fig 12 Cauf                                                                                                    | auración DNC                                                                                |                        |

Fig. 13 Configuración DNS

En las configuraciones de nombre y dominio de nuestra maquina debemos digitar los que se acomoden a nuestra implementación, en este caso el nombre del equipo será flzentyal y el dominio fabioleon. local.

| - Synada                                                                                                    |                       |
|----------------------------------------------------------------------------------------------------|-----------------------|
|                                                                                                    |                       |
|                                                                                                    |                       |
|                                                                                                    |                       |
| I Chicon Hauran, Ja red                                                                                                    |                       |
| El nombre de dominio es la parte de su dirección de Internet a la derecha del<br>sisteme. Hebitusimente es algo due termina por .comnetedu. o .org. Pued<br>inventineza si está instalando una red dominitat, pero asegúreis de utilizar<br>pombre de dominio en todos sus ordenadores. | nombre de<br>el nismo |
| Nombre de dominio:                                                                                                    |                       |
| Habiobeen, Jocal                                                                                                    |                       |
| (Retroceder) (Con                                                                                                    | tinuar>               |
|                                                                                                    |                       |
|                                                                                                    |                       |
|                                                                                                    |                       |
|                                                                                                    |                       |
|                                                                                                    |                       |
|                                                                                                    |                       |
| den sover disado sometina difer attas a latie                                                                                                    |                       |
| den ment danste steriner dere mit an bete                                                                                                    | ₽0 <i>530</i> =880370 |

En las configuraciones de usuario y contraseña digitaremos fabioleon y contraseña 123456, pero esto variara según el caso, como contraseña recomendamos que en servidores de producción colocar contraseñas fuertes que incluyan mayúsculas, minúsculas, números y caracteres especiales.

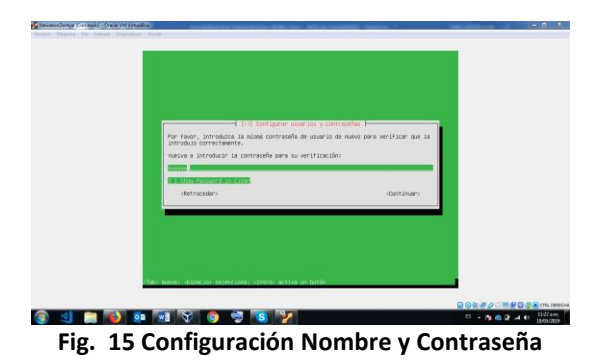

El sistema iniciara la configuración inicial del sistema operativo y al terminar el sistema nos informara que retiremos el medio de instalación y reiniciemos el equipo

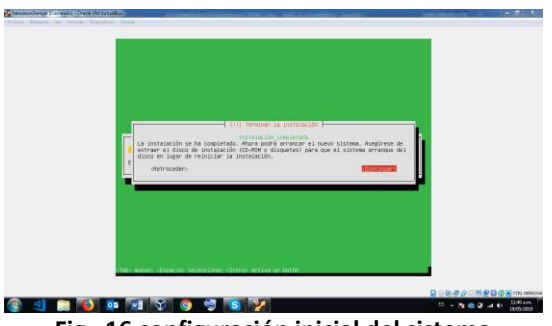

Fig. 16 configuración inicial del sistema

Al reiniciar el equipo el sistema nos mostrara la pantalla de inicio en donde digitaremos el usuario y contraseña

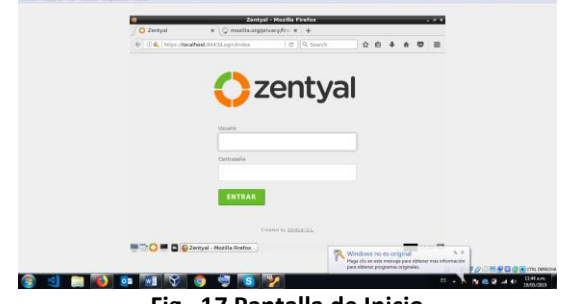

Fig. 17 Pantalla de Inicio

El sistema nos dará la opción de configuración inicial en donde podremos dar inicio a las instalaciones de nuestros servicios

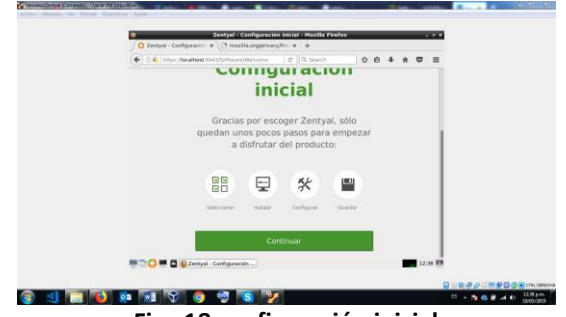

Fig. 18 configuración inicial

III. IMPLEMENTAR BAJO ZENTYAL SERVER, LOS INFRAESTRUCTURA TI

# A. TEMÁTICA 1: DHCP SERVER, DNS SERVER Y CONTROLADOR DE DOMINIO

Se procede realizando la instalación de sistema Zentyal sobre una máquina de VMWARE.

| e la opción autocaptura de teclado habilitada. Esto causará que la máquina virtual capture automáticamente 🛛 🙁 🖓 |            |                  |                     |            |  |  |
|----------------------------------------------------------------------------------------------------|------------|------------------|---------------------|------------|--|--|
|                                                                                                    | Amharic    | Français         | Македонски          | Tamil      |  |  |
|                                                                                                    | Arabic     | Gaeilge          | Malayalam           | ම ි වා සා  |  |  |
|                                                                                                    | Asturianu  | Galego           | Marathi             | Thai       |  |  |
|                                                                                                    | Беларуская | Gujarati         | Burmese             | Tagalog    |  |  |
|                                                                                                    | Български  | עברית            | Nepali              | Türkçe     |  |  |
|                                                                                                    | Bengali    | Hindi            | Nederlands          | Uyghur     |  |  |
|                                                                                                    | Tibetan    | Hrvatski         | Norsk bokmål        | Українська |  |  |
|                                                                                                    | Bosanski   | Magyar           | Norsk nynorsk       | Tiếng Việt |  |  |
|                                                                                                    | Català     | Bahasa Indonesia | Punjabi(Gurmukhi)   | 中文(简体)     |  |  |
|                                                                                                    | Čeština    | Íslenska         | Polski              | 中文(繁體)     |  |  |
|                                                                                                    | Dansk      | Italiano         | Português do Brasil |            |  |  |
|                                                                                                    | Deutsch    | 日本語              | Português           |            |  |  |
|                                                                                                    | Dzongkha   | ქართული          | Română              |            |  |  |
|                                                                                                    | Ελληνικά   | Қазақ            | Русский             |            |  |  |
|                                                                                                    | English    | Khmer            | Sámegillii          |            |  |  |
|                                                                                                    | Esperanto  | ಕನ್ <i>ನ</i> ಡ   | <del>ສິ</del> •ກ ອ  |            |  |  |
|                                                                                                    | Español    | 한국어              | Slovenčina          |            |  |  |
|                                                                                                    | Eesti      | Kurdî            | Slovenščina         |            |  |  |
|                                                                                                    | Euskara    | Lao              | Shqip               |            |  |  |
|                                                                                                    | ىسراف      | Lietuviškai      | Српски              |            |  |  |
|                                                                                                    | Suomi      | Latviski         | Svenska             |            |  |  |

Fig. 19 Se selecciona el idioma y la opción de instalación

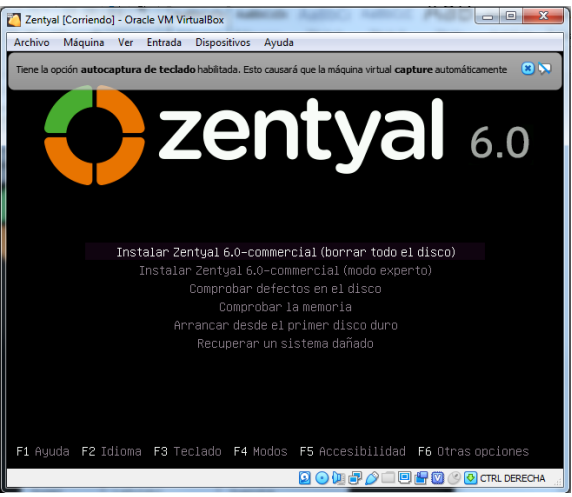

Fig. 20 Se fija la zona horaria.

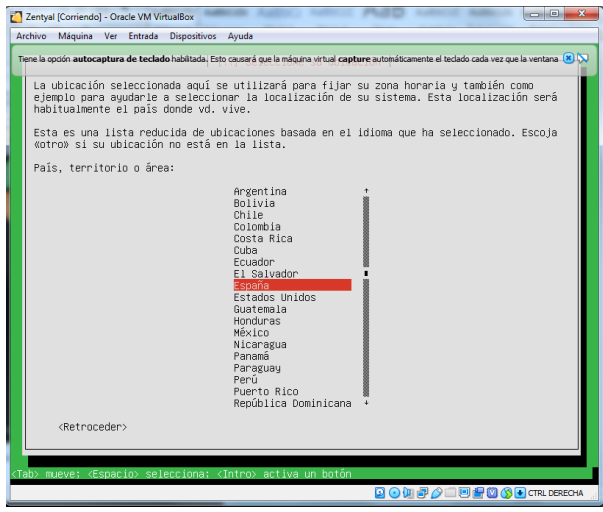

Fig. 21 Fig.3 Se procede a iniciar la instalación del sistema

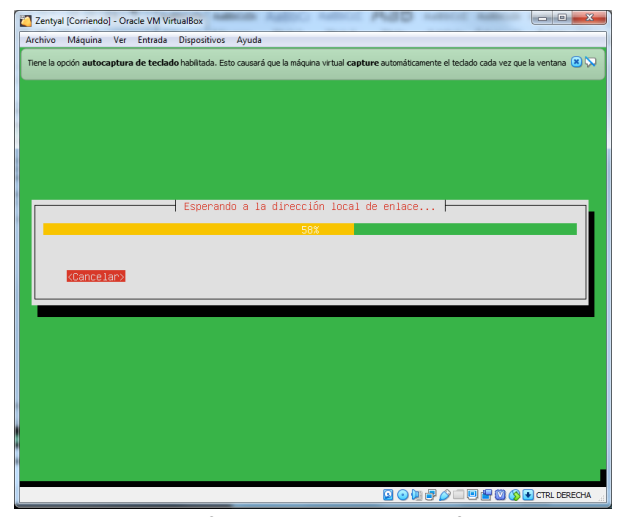

Fig. 22 Fig.4 Se configura nombre de la máquina y usuario de acceso con credenciales.

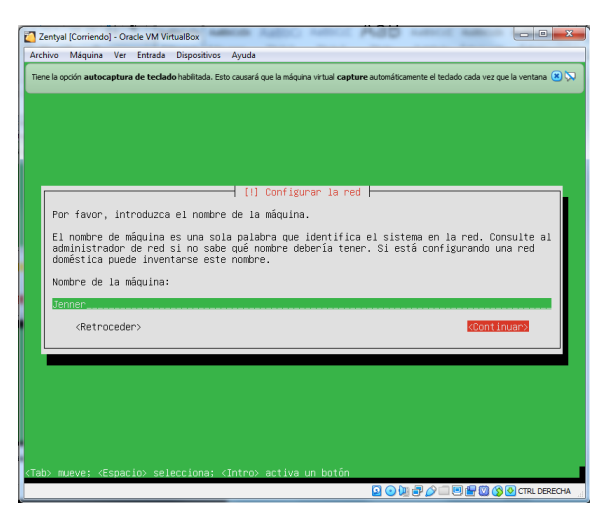

Fig. 23 Se crea el usuario inicial.

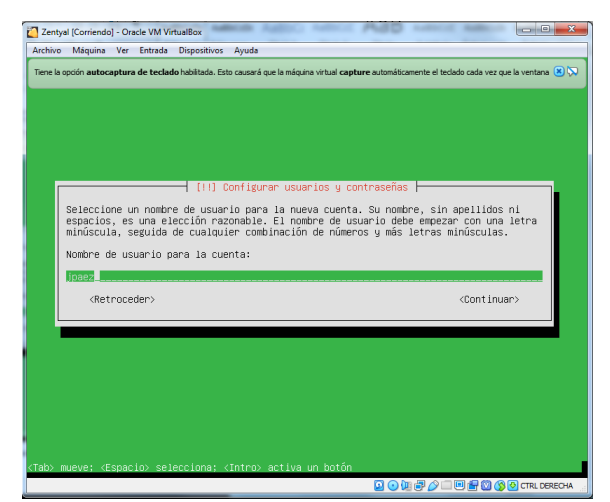

Fig. 24 Se valida la zona horaria para la configuración regional.

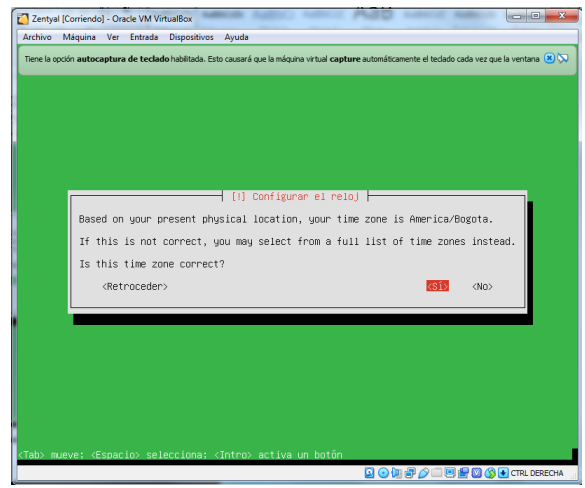

Fig. 25 Se valida la zona horaria para la configuración regional.

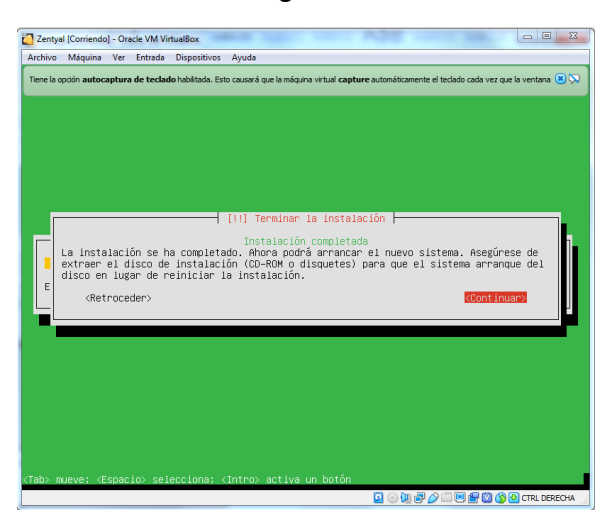

Fig. 26 Se procede a iniciar el sistema operativo

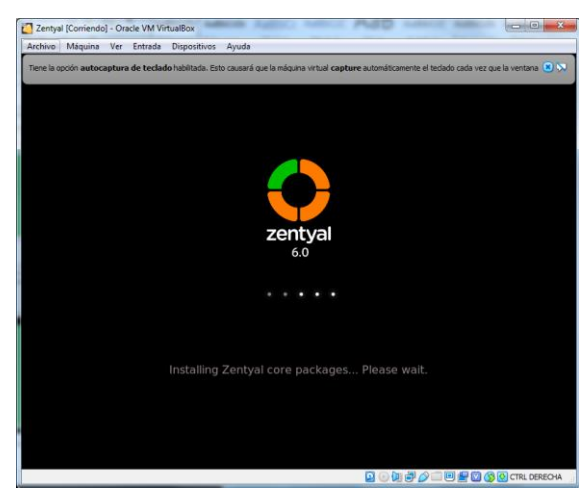

Fig. 27 Al arrancar se dispara automáticamente el navegador con la página de configuración, se validan las credenciales de acceso.

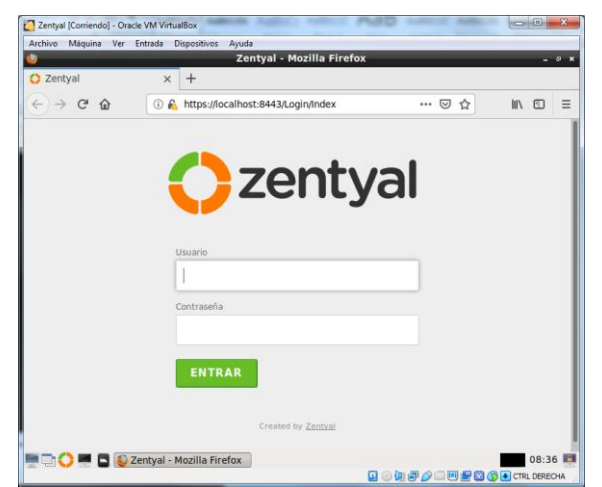

Fig. 28 El sistema solicita el código de activación para la versión de prueba que lo envían al correo registrado en el momento de la descarga.

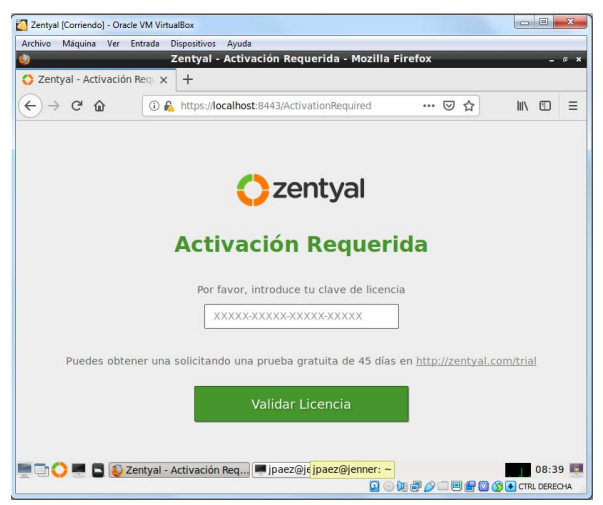

Fig. 29 Se valida licencia y se procede a realizar la configuración inicial.

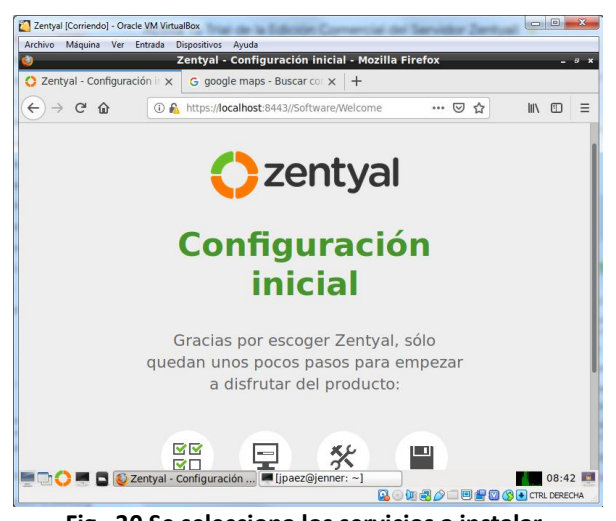

Fig. 30 Se selecciona los servicios a instalar.

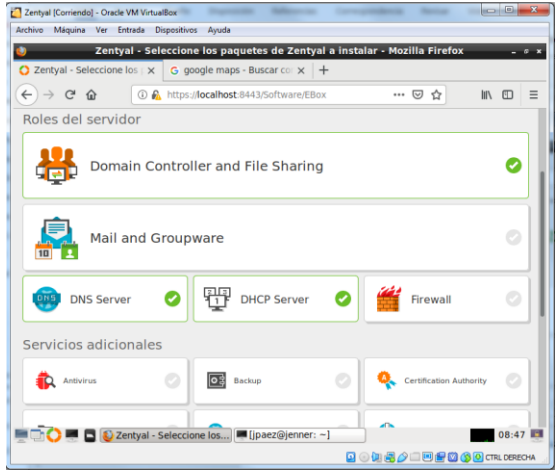

Fig. 31 Se procede con la instalación paso a paso.

| Archivo Máquina Ver Ent | rada Dispositiv | os Ayuda              |                     |             |              |                                                   |        |    |
|-------------------------|-----------------|-----------------------|---------------------|-------------|--------------|---------------------------------------------------|--------|----|
| 3                       | z               | entyal - Instala      | ación - Mozilla Fi  | irefox      |              |                                                   | -      | ٥  |
| 🔿 Zentyal - Instalación | × Gg            | oogle maps - Bus      | car cor × +         |             |              |                                                   |        |    |
| ← → ♂ ŵ                 | 🛈 🐔 https       | ://localhost:8443/    | Software/InstallPkg | s?ins •••   | . ⊠ ☆        | ) 1                                               | \      | Ξ  |
| ≻Selección de paq       |                 | Instalación           | Configurad          | ión inicial | Gu           | uardar los c                                      | ambios |    |
|                         |                 |                       |                     |             |              |                                                   |        |    |
| Seleccion               | e los i         | paquet                | es a ins            | talar       |              |                                                   |        |    |
|                         |                 |                       |                     |             |              |                                                   |        |    |
|                         |                 |                       |                     |             |              |                                                   |        |    |
|                         |                 |                       |                     |             |              |                                                   |        | _  |
| Se instalarán los       | siguientes paqi | uetes:                |                     |             |              |                                                   |        |    |
| Se instalarán los       | siguientes paqı | uetes:                |                     |             |              |                                                   |        |    |
| Se instalarán los       | siguientes paqı | uetes:                |                     | 0           |              |                                                   |        |    |
| Se instalarán los       | siguientes paqu | uetes:                |                     | G           |              | *                                                 |        |    |
| Se instalarán los       | siguientes paqı | Uetes:                | DNS Server          | NTP Service | c            | Domain<br>Domain<br>antroller and                 | 1      |    |
| Se instalarán los       | siguientes paqu | DHCP Server           | Cost<br>DNS Server  | NTP Service | C C          | Domain<br>Domain<br>Introller and                 | 1      |    |
| Se instalarán los       | siguientes paqu | DHCP Server           | DNS Server          | NTP Service | 2<br>Ci      | Domain<br>Domain<br>Introller and<br>File Sharing | 1      |    |
| Se instalarán los       | siguientes paqı | uetes:                | DNS Server          | NTP Service |              | Domain<br>Domain<br>ontroller and<br>ile Sharing  | S      | R  |
| Se instalarán los       | siguientes paqu | uetes:<br>DHCP Server | DNS Server          | NTP Service |              | Domain<br>nhroller and<br>ille Sharing            | S      | IR |
| Se instalarán los       | siguientes paqu | uetes:<br>DHCP Server | DNS Server          | NTP Service | °<br>Ci<br>T | Domain<br>potroller and<br>ile Sharing            | S      | R  |

Fig. 32 El sistema instala los servicios que se seleccionaron.

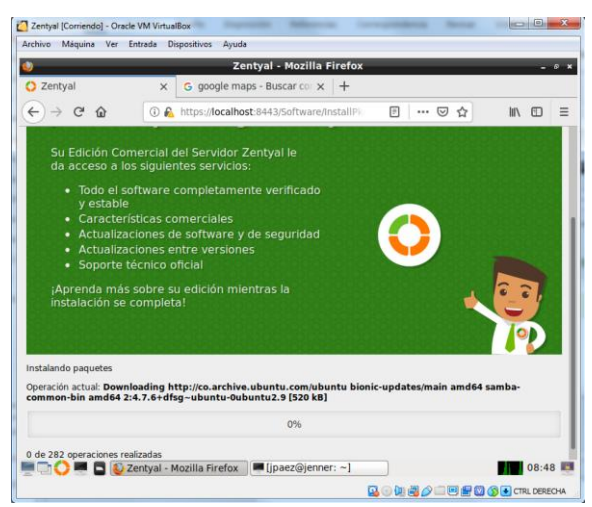

Fig. 33 Se configura inicialmente el servicio de DHCP, se indican los scope o rangos de direcciones asignados por el servidor.

| <b>)</b>             | Zentyal - Mozilla F             | irefox                 | _ 0 :                  |
|----------------------|---------------------------------|------------------------|------------------------|
| 🕽 Zentyal - DHCP 🛛 🗙 | ▲ Server Not Found × 🔇 Zent     | val 🛛 🗙 🗘 Zent         | yal - Usuarios y 🗙 🛛 🕂 |
| ← → ♂ ☆              | https://localhost:8443/DHCP/Com | oosite/Interfa 🛛 🐨 🖾 🟠 | r III\ ⊞ ≡             |
| 🔵 zentyal 🛛 📶        |                                 |                        | ۹ 🗗                    |
|                      |                                 |                        |                        |
|                      | Rangos                          |                        |                        |
|                      |                                 |                        |                        |
|                      | Anadiendo un/a nuevo/a          | rango                  |                        |
|                      | PruebaDHCP                      |                        |                        |
|                      | Do                              |                        |                        |
|                      | 192.168.0.50                    |                        |                        |
|                      | Para                            |                        |                        |
|                      | 192.168.0.200                   |                        |                        |
|                      |                                 |                        |                        |
|                      | + AÑADIR CANCELAR               | 1                      |                        |
| 🗖 🔿 🔳 🖪 😰 Zentva     | I - Mozilla Firefox             |                        | 15:26                  |

Fig. 34 Luego de esto conecte se conecta un equipo Ubuntu directamente a la misma red se valida el direccionamiento de la interfaz.

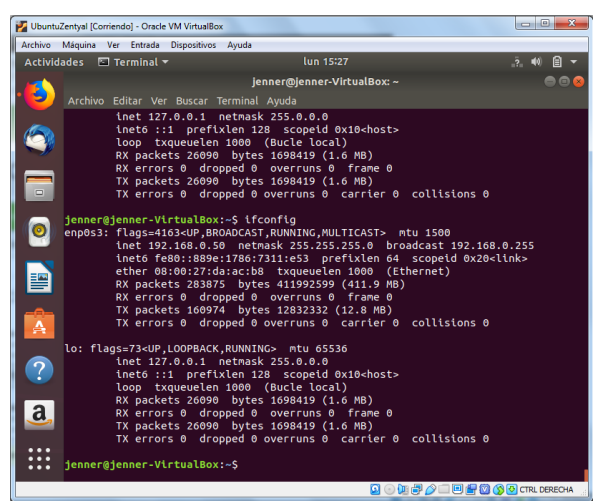

Fig. 35 Se valida en el servidor las direcciones asignadas por el mismo indicando la dirección y el equipo al cual se le asigno.

|               | -                                                                     | •                                                 |                                    |            |                                    |            |   |
|---------------|-----------------------------------------------------------------------|---------------------------------------------------|------------------------------------|------------|------------------------------------|------------|---|
| <) → ୯ ŵ _ 0  | ) 🔏 https://localhost:84                                              | 43/Dashb                                          | oard/Index                         |            | … ⊠ ☆                              | hit.       | 5 |
| 🔵 zentyal 💶 🕫 |                                                                       |                                                   |                                    |            |                                    | Q          | G |
|               | Documentaci                                                           | ión                                               |                                    | <u> </u>   | Ediciones Come                     | rciales    |   |
|               | 具 Foro                                                                |                                                   |                                    | <b>T</b> ( | Formación Certi                    | ficada     |   |
|               | 💼 Reportar un t                                                       | bug                                               |                                    |            | Manual Oficial                     |            |   |
|               |                                                                       |                                                   |                                    |            |                                    |            |   |
|               |                                                                       |                                                   |                                    |            |                                    |            |   |
|               | IPs asignadas cor                                                     | n DHCP                                            |                                    |            |                                    |            |   |
|               | IPs asignadas con<br>Dirección IP                                     | Direcci                                           | ón MAC                             | _          | Nombre de mác                      | juina      |   |
|               | IPs asignadas con<br>Dirección IP<br>192.168.0.50                     | Direcci<br>08:00:2                                | on MAC<br>7:da:ac:b8               |            | Nombre de mác<br>jenner-VirtualBox | julna<br>¢ |   |
|               | IPs asignadas con<br>Dirección IP<br>192.168.0.50<br>Estado de los Mó | DIRECCIÓ<br>08:00:2<br>dulos                      | ön MAC<br>7:da:ac:b8               |            | Nombre de mác<br>jenner-VirtualBox | julna<br>C |   |
|               | IPs asignadas con<br>Dirección IP<br>192.168.0.50<br>Estado de los Mó | DHCP<br>Direcci<br>08:00:2<br>dulos<br><i>Red</i> | ón MAC<br>7:da:ac:b8<br>Ejecutándo | ose        | Nombre de mác<br>jenner-VirtualBox | juina<br>c |   |

Fig. 36 Se procede a realizar la configuración del servicio de nombres de dominio DNS.

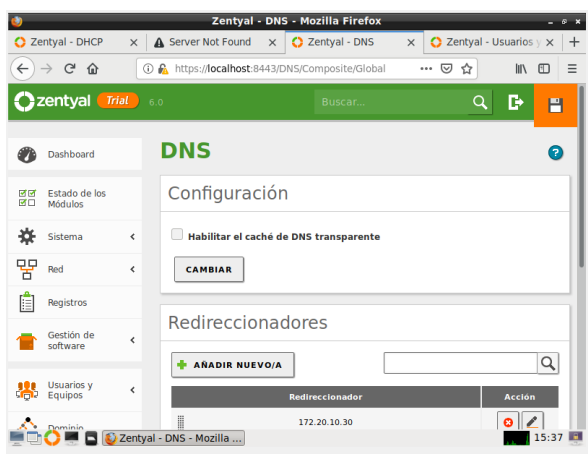

Fig. 37 Se agregan los redireccionadores de Zona y las zonas directa e inversa del servicio.

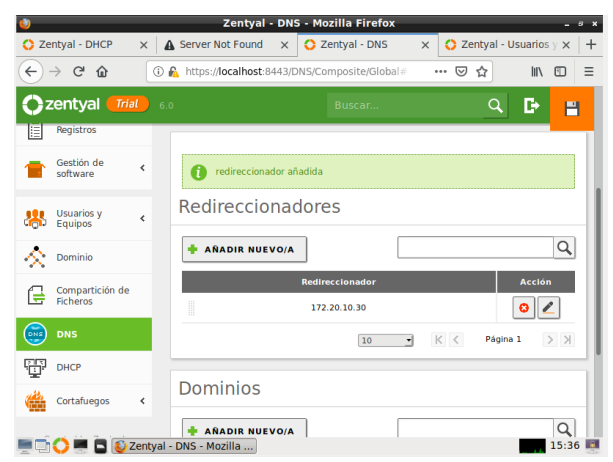

Fig. 38 Se configura el directorio activo se validan los usuario y máquinas matriculadas en el servidor.

| ٧                                                                             | Zentyal - Us             | uarios y Equip             | os - Mozilla Firefo         | x              | - @ X                |
|-------------------------------------------------------------------------------|--------------------------|----------------------------|-----------------------------|----------------|----------------------|
| 🛟 Zentyal - DHCP                                                              | × A Server Not Fo        | und 🗙 🛟 Ze                 | entyal - Usuarios y $	imes$ | 🛟 Zentyal - Us | suarios y $\times$ + |
| ↔ ∀ ↔                                                                         | 🛈 🔏 https://localh       | ost:8443/Samba/T           | iree/Manage                 | ⊠ ☆            | III\ ⊡ ≡             |
| 🗘 zentyal 🗖                                                                   | rial 6.0                 |                            | Buscar                      |                | ۹ 🗗                  |
| Dashboard                                                                     | Usuari                   | os y Ec                    | quipos                      |                |                      |
| erenteres estado de los<br>erenteres estado de los<br>erenteres estado de los |                          |                            |                             |                |                      |
| Sistema                                                                       | < Finterpart             | iters                      |                             |                |                      |
| Red Red                                                                       | K Froup                  | 5                          |                             |                |                      |
| Registros                                                                     | Adr                      | ninistrator<br>nain Admins |                             |                |                      |
| Gestión de<br>software                                                        | د<br>ایر میں<br>ایر میں  | est<br>Iema Admins         |                             |                |                      |
| Usuarios y<br>Equipos                                                         | < Domai                  | n Controllers<br>NER       |                             |                |                      |
|                                                                               | Zentyal - Usuarios y Eq. |                            |                             |                | 15:43 📑              |

Fig. 39 Se crea un nuevo usuario con sus respectivas credenciales para proceder a la matrícula de un equipo.

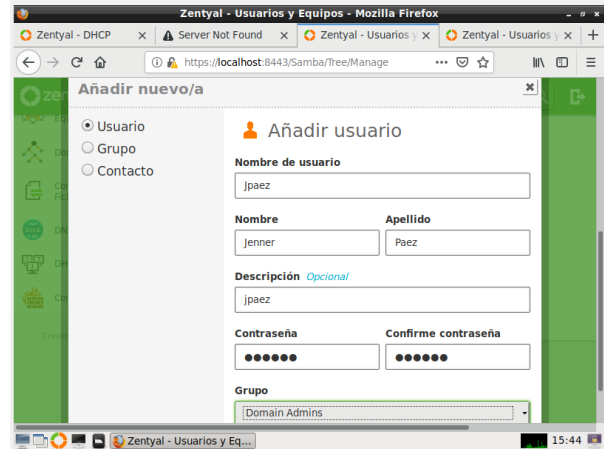

Fig. 40 Se valida la creación del usuario de forma correcta.

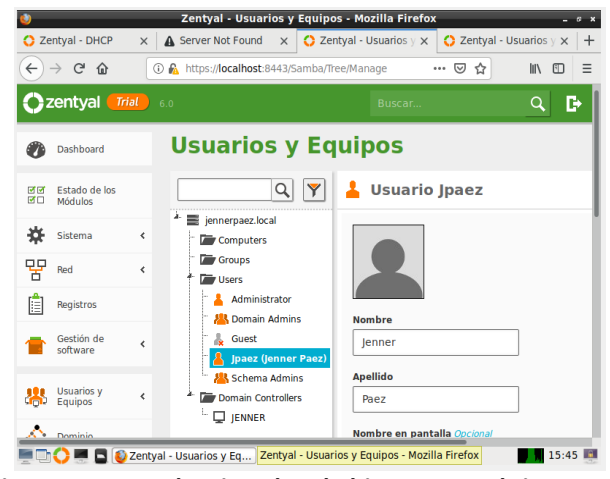

Fig. 41 Se procede a instalar el pbis-open en el sistema de escritorio Ubuntu para proceder a matricular el equipo.

| Archivo         | Máquina Ver Entrac                                                                                                    | la Dispositivos Ayuda                                                                                                    |                                                                                                    |                          |
|-----------------|----------------------------------------------------------------------------------------------------|----------------------------------------------------------------------------------------------------|----------------------------------------------------------------------------------------------------|--------------------------|
| Activid         | lades 🖾 Termina                                                                                                    | il <del>v</del>                                                                                                    | lun 16:03                                                                                                    | A 40 🔒 🗸                 |
|                 |                                                                                                    | jenne                                                                                                    | er@jenner-VirtualBox: ~/Descargas                                                                                                    | 🖨 🖽 🧕                    |
| 9               | Archivo Editar                                                                                                    | ver Buscar Termin                                                                                                    | al Avuda                                                                                                    |                          |
|                 | jenner@jenner-<br>Creating direc<br>Verifying arch<br>Uncompressing<br>ERROR: Root pr<br>installer with<br>jenner@jenner-<br>No existe claw<br>jenner@jenner-<br>Contraseña: | VirtualBox:-/De<br>tory pbis-open-<br>ive integrity<br>pbis-open-9.0.1<br>ivileges are re<br>su or sudo.<br>VirtualBox:-/De<br>de entrada pa<br>VirtualBox:-/De | <pre>scargas\$ ./dowinio.sh<br/>9.0.1.525.linux.x86_64.deb<br/>.525.linux.x86_64.deb<br/>quired to install this softwa<br/>scargas\$ su ./dowinio.sh<br/>ra el usuario *./dowinio.sh»<br/>scargas\$ su</pre> | <br>re. Try running this |
|                 | su: Fallo de a<br>jenner@jenner-<br>[sudo] contras<br>Lo sentimos, v<br>[sudo] contras                                                                                       | utenticación<br>VirtualBox:~/De<br>eña para jenner<br>uuelva a intenta<br>eña para jenner                                                                       | scargas\$ sudo passwd root<br>:<br>rlo.<br>:<br>rlo                                                                                                    |                          |
| A               | [sudo] contras<br>Introduzca la<br>Vuelva a escri<br>passwd: contra                                                                                                    | eña para jenner<br>nueva contraseñ<br>bir la nueva co<br>seña actualizad                                                                                        | a de UNIX:<br>ntraseña de UNIX:<br>a correctamente                                                                                                    |                          |
| ?<br><u>a</u> , | jenner@jenner-<br>No existe clav<br>jenner@jenner-<br>Creating direc                                                                                                    | VirtualBox:~/De<br>e de entrada pa<br>VirtualBox:~/De<br>tory pbis-open-<br>ive integrity                                                                       | <pre>scargas\$ su ./dominio.sh ra el usuario «./dominio.sh» scargas\$ sudo ./dominio.sh 9.0.1.525.linux.x86_64.deb All good</pre>                                                                            |                          |
|                 | Uncompressing<br>Installing pac                                                                                                    | pbis-open-9.0.1<br>kages and old p                                                                                                    | .525.linux.x86_64.deb<br>ackages will be removed                                                                                                    |                          |

Fig. 42 Se realiza la instalación de los paquetes de forma correcta.

| 🛃 Ubuntu                                                                                                    | Zentyal [Corriendo] - Oracle VM VirtualBo:                                                                                                    | A Barrensen B                                                                                                    | O 100,000 (100,000) 10                                                                    |                              |
|----------------------------------------------------------------------------------------------------|----------------------------------------------------------------------------------------------------|----------------------------------------------------------------------------------------------------|-------------------------------------------------------------------------------------------|------------------------------|
| Archivo                                                                                                    | Máquina Ver Entrada Dispositivos                                                                                                    | Ayuda                                                                                                    |                                                                                           |                              |
| Activid                                                                                                    | ades 🖾 Terminal 🔻                                                                                                    | lun 16:07                                                                                                    |                                                                                           | ∴ •0 🖬 –                     |
|                                                                                                    |                                                                                                    | jenner@jenner-VirtualBox:                                                                                                    | ~/Descargas                                                                               | ⊜ ₪ 😣                        |
|                                                                                                    |                                                                                                    | 'erminal Ayuda                                                                                                    |                                                                                           |                              |
| <ul> <li></li> <li></li> &lt;</ul> | nte.)<br>Preparando para desempaq<br>Desempaquetando pbis-open-u<br>Seleccionando el paquete<br>(Leyendo la base de dato<br>nte.)<br>Preparando para desempaq<br>Desempaquetando pbis-open<br>Configurando pbis-open<br>(nporting registry | yetar/pbis-open-up<br>upgrade (9.0.1.525)<br><br>pbis-open previamente<br>s 127804 ficheros<br>yetar/pbis-open_9.<br>h (9.0.1.525)<br>0.0.1.525) | grade_9.0.1.525_amdd<br><br>no seleccionado.<br>o directorios instal<br>0.1.525_amd64.deb | 54.deb<br>Lados actualme<br> |
|                                                                                                    | Procesando disparadores<br>Installing Packages was                                                                                                    | oara man-db (2.8.3-2)<br>successful                                                                                                    |                                                                                           |                              |
| Â                                                                                                    | New libraries and config<br>Please reboot so that al                                                                                                    | urations have been ins<br>l processes pick up th                                                                                                 | talled for PAM and M<br>e new versions.                                                   | <b>NSS.</b>                  |
| ?                                                                                                    | Run domainjoin-cli to jo<br>credentials. domainjoin-<br>Run domainjoin-clihel                                                                                                    | in a domain to allow l<br>zli will prompt for mi<br>p, or man domainjoin-c                                                                       | og on with Active D<br>ssing parameters.<br>li for more informat                          | irectory<br>tion.            |
| a,                                                                                                    | Example:                                                                                                    |                                                                                                    |                                                                                           |                              |
|                                                                                                    | /opt/pbis/bin/domainjoin                                                                                                    | cli join MYDOMAIN.COM                                                                                                    | MyJoinAccount                                                                             |                              |
|                                                                                                    | jenner@jenner-VirtualBox                                                                                                    | ~/Descargas\$                                                                                                    |                                                                                           |                              |
|                                                                                                    |                                                                                                    |                                                                                                    |                                                                                           | 🕽 🚫 💽 CTRL DERECHA           |

Fig. 43 Se procesó realizar la matricula del equipo en el dominio.

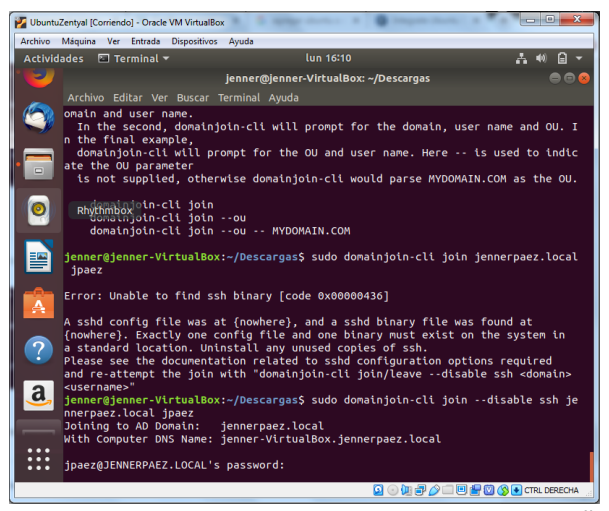

Fig. 44 Solicita las credenciales de usuario y contraseña.

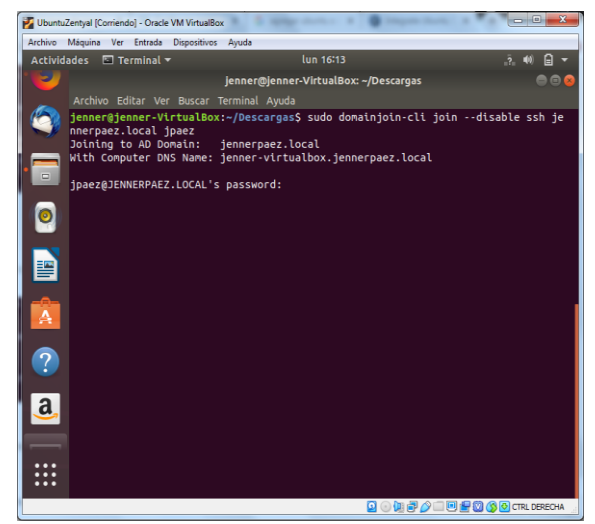

Fig. 45 Fig.27 Se realiza la matrícula al servidor de dominio.

Se realizan pruebas desde sistemas operativos Windows validado la matrícula en el servidor de Directorio Activo.

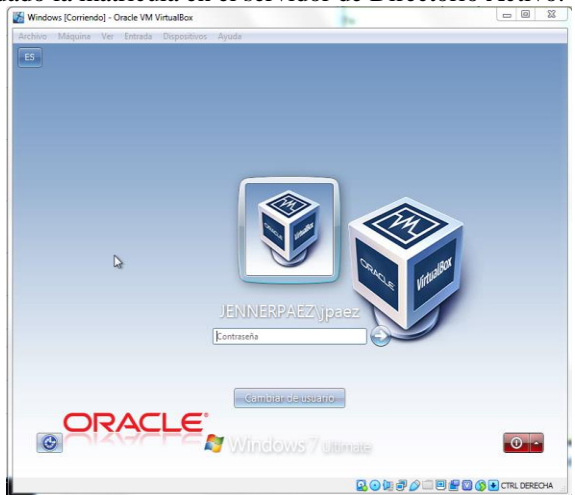

Fig. 46 Se accede con los datos del usuario creado Jpaez. Creado en el controlador de dominio

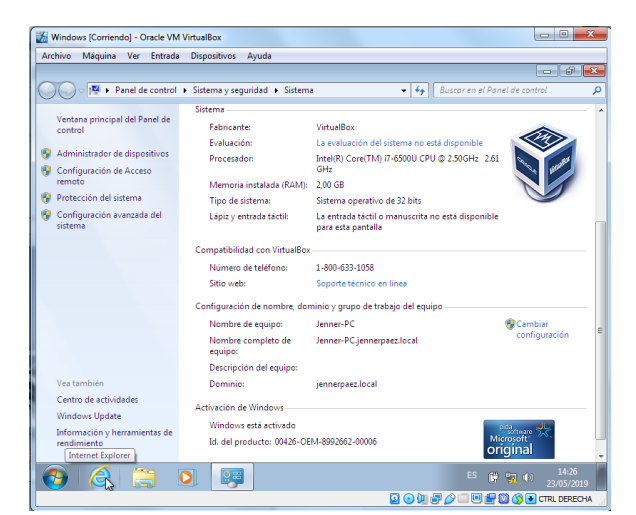

Fig. 47 Se validan en las propiedades del sistema el estado de la matrícula del equipo perteneciente a jennerpaez. local.

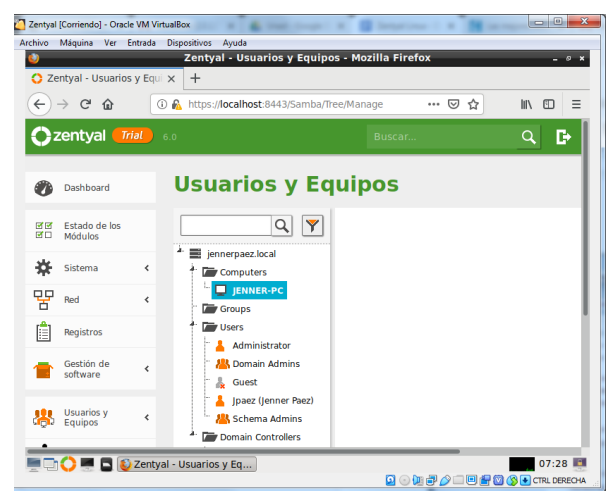

Fig. 48 Se validan en equipos efectivamente el equipo JENNER-PC se encuentra matriculado de forma correcta.

# B. TEMÁTICA 2: PROXY NO TRANSPARENTE

**Producto esperado:** Implementación y configuración detallada del control del acceso de una estación GNU/Linux Ubuntu Desktop a los servicios de conectividad a Internet desde Zentyal a través de un proxy que filtra la salida por medio del puerto 3128.

Fig. 49. Debemos verificar que los módulos estén activos correctamente.

|                |                   |       |         |                |                    |                   |        | ΨO       | •      | •     | *     | $\bigcirc$ | <b>u</b> þ | 021        | Mié 8 | de may | . 8:18 | a. m |
|----------------|-------------------|-------|---------|----------------|--------------------|-------------------|--------|----------|--------|-------|-------|------------|------------|------------|-------|--------|--------|------|
|                |                   |       |         |                |                    | Zenty             | alOsca | rHerrer  | a [Run | ning] |       |            |            |            |       |        |        |      |
| Ų              |                   |       | Zent    | yal - Co       | nfigurac           | ión del           | estad  | lo de lo | os m   | ódulo | s - I | 4ozill     | a Fir      | efox       |       |        | -      | 0,   |
| 0              | Zentyal - O       | Confi | guració | in d 🗙         | +                  |                   |        |          |        |       |       |            |            |            |       |        |        |      |
| ¢              | ) → <b>C</b>      | ۵     |         | 0 🔒            | https:// <b>lc</b> | calhost:          | 8443/9 | Service! | Чo     | F     | 67    | %          | •••        | <b>⊠</b> 1 | 2     | lii\   |        | ≡    |
| O <sup>2</sup> | <b>entyal</b> Dev |       |         |                |                    |                   |        |          |        |       |       |            | q          | B          | - 8   |        |        |      |
| 0              | Dashboard         |       | Со      | nfigu          | ració              | n del             | est    | ado      | de     | los   | m     | ódu        | llos       | ;          |       |        |        |      |
| 50<br>50       |                   |       | Nóduk   |                |                    |                   |        |          |        |       |       | De         | pende      |            |       | Esta   | ıdo    |      |
| ×              | Sistema           | e     | 망       | Red            |                    |                   |        |          |        |       |       |            |            |            |       |        | 1      |      |
| 99             | Red               | <     | 4       | Cortaluegos    |                    |                   |        |          |        |       |       | Re         | 1          |            |       |        | 1      | _    |
| c<br>c         | Registros         |       | 짷       | DHCP           |                    |                   |        |          |        |       |       | Ro         | t .        |            |       | •      |        | - 1  |
|                |                   |       |         | DNS            |                    |                   |        |          |        |       |       | Ro         | 1          |            |       |        | 1      |      |
| 1              | software          | ۲     | Ê       | Registros      |                    |                   |        |          |        |       |       |            |            |            |       |        | 1      |      |
| *              | Usuarios y        | ¢     | $\odot$ | NTP            |                    |                   |        |          |        |       |       |            |            |            |       |        | 1      |      |
| ~              | Dominio           | <     | *       | Controlador de | Dominio y Comp     | artición de Fiche | eros   |          |        |       |       | Ro         | I, DNS, NT | P          |       |        | 1      |      |
| ~              |                   |       |         |                |                    |                   |        |          |        |       |       |            |            |            |       |        |        |      |

Fig. 49 Listado de módulos

Fig. 50. Debemos verificar la configuración de las interfaces de red, para eth0 se utiliza el método DHCP para que se conecte a la red externa WAN para que actúe como Gateway (puerta de enlace). ETH0: ip=>192.168.1.5

|                                        | 💱 🚯 🚯 😗 🚸 🚍 Mié 8 da                                                                                                  | e may. 10:01 a. m |
|----------------------------------------|----------------------------------------------------------------------------------------------------|-------------------|
| 000                                    | ZentyalOscarHerrera [Running]                                                                                         |                   |
|                                        | Zentyal - Interfaces de Red - Mozilla Firefox                                                                         | _ @ X             |
| 🗘 Zentyal - Inter                      | erfaces de Re X 🛕 Problem loading page 🛛 X 🛕 Problem loading page 🗙                                                   | +                 |
| ← → ♂ ŵ                                | û û û https://localhost:8443/Network//face 67% ♥ ☆                                                                    | III\ ⊡ ≡          |
| Ozentyal Develop                       | opment Edition 5.0 Buscar Q 📴 💾                                                                                       |                   |
| Dashboard                              | Interfaces de Red                                                                                                    | 0                 |
| ISTER Estado de los<br>IST⊡ Módulos    | eth0 eth1                                                                                                    |                   |
| Sistema ∢<br>₽₽ Red ↓                  | Kombre *                                                                                                    |                   |
| Interfaces<br>Puertas de enlace<br>DNS | Método<br>DHCP -                                                                                                    |                   |
| Objetos<br>Servicios                   | Esterno (WAN)<br>Narque aguí si está usando Zentyal como gateway y este interfaz está conetado a su router a internet |                   |
| Hutas estaticas<br>Herramientas        | CAMBIAR                                                                                                    |                   |
| Registros                              |                                                                                                    |                   |

Fig. 50 Configuración interface de red eth0

Fig. 51. Para la interface eth1 se utiliza el método estático asignando la dirección IP: 192.168.1.2.

|                                | 🐺 🙆 🍐 🕚                                                                                              | \$0 ♡ ♥ | 👼 Sáb 18 de ma | y. 9:00 p | . m.  |
|--------------------------------|----------------------------------------------------------------------------------------------------|---------|----------------|-----------|-------|
|                                | ZentyalOscarHerrera1 [Running]                                                                       |         |                |           |       |
| )                              | Zentyal - Interfaces de Red - Mozilia Firefox                                                        |         |                |           | - * ' |
| Zentyal - Interfaces de        | R: X +                                                                                               |         |                |           |       |
| <) → ୯ ŵ                       | https://localhost:8443/Network/Ifaces?iface=eth1                                                     | 80%     | ⊠ ☆            | III\ 🖽    | ≡     |
| <b>Zentyal</b> Development     | Edition 5.0                                                                                          |         | Buscar         | ۹         | Ð     |
| Dashboard                      | nterfaces de Red                                                                                     |         |                |           | 0     |
| ØØ Estado de los<br>Ø□ Módulos | eth0 eth1                                                                                            |         |                |           |       |
| 🔆 Sistema <                    | Nombre                                                                                               |         |                |           |       |
| Red ¥                          | eth1                                                                                                 |         |                |           |       |
| nterfaces                      | Método                                                                                               |         |                |           |       |
| uertas de enlace<br>NS         | Estático ·                                                                                           |         |                |           |       |
| ibjetos                        | Externo (WAN)                                                                                        |         |                |           |       |
| endelos                        | Marque aquí si está usando Zentyal como gateway y este interfaz está conetado a su router a Internet |         |                |           |       |
| Objetos                        | Dirección IP Máscara de red                                                                          |         |                |           |       |
| Registros                      | 192.168.1.2 255.255.255.0 •                                                                          |         |                |           |       |
| Gestión de «                   | CAMBIAR                                                                                              |         |                |           |       |

Fig. 51 Configuración interface de red eth1

Verificamos las ip asignadas para el servidor y para el cliente Fig. 52. Servidor

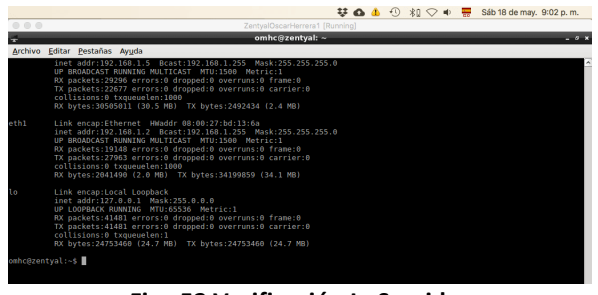

Fig. 52 Verificación Ip Servidor

# Fig. 53. Cliente

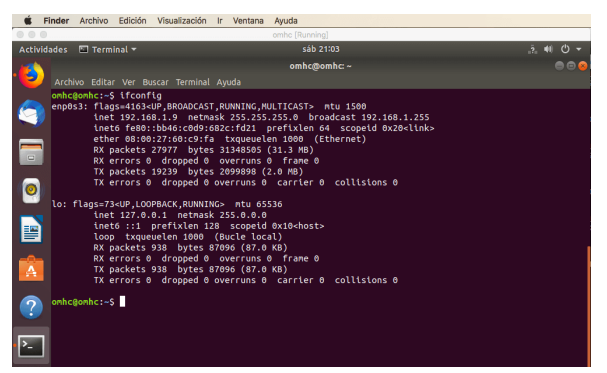

Fig. 53 Verificación Ip Cliente

Fig. 54. Ahora debemos configurar el módulo DHCP para poner en marcha nuestro servicio. Seleccionamos la puerta de enlace en este caso Zentyal, no escogemos un tipo de dominio de búsqueda, seleccionamos un servidor de nombres de dominio primario (Google) y uno secundario (cloudflare).

|                |                           | -     | Zeniyaruszarnereta i (Ruming)<br>Zentyal - Mozilla Firefox                                                                             | - 6   |
|----------------|---------------------------|-------|----------------------------------------------------------------------------------------------------|-------|
| O z            | entyal                    |       | × +                                                                                                    |       |
| <del>(</del> ) | → C* 62                   | F     | 🛈 🔒 https://localhost.8443/DHCP/Composite/InterfaceConfiguratio 🛛 🐠 📔 🚥 🖂 🟠                                                            | lin 🖸 |
| Oz             | entyal Dev                | elopn | nent Edition 5.0 Buscar                                                                                                    | ۹ 🗈   |
| 0              | Dashboard                 |       | DHCP ) eth1                                                                                                    | 0     |
| 80             | Estado de los<br>Módulos  |       | Opciones personalizadas Opciones de DNS dinámico Opciones avanzadas                                                                    |       |
| ⋫              | Sistema                   | ¢     | Opsignas parsanalizadas                                                                                                    |       |
| 20             | Red                       | ¢     | Opciones personalizadas                                                                                                    |       |
| Ê              | Registros                 |       | Puerta de enlace predeterminada<br>Configurando "Zentyal" como router por defecto establecerá la dirección IP del interfaz como router |       |
| •              | Gestión de<br>software    | ¢     | Zentryal                                                                                                    |       |
| ð              | DHCP                      |       | Ninguno -                                                                                                    |       |
| *              | Cortafuegos               | ¢     | Servidor de nombres primario<br>SI "Zentval DNS" está presente y seleccionado, el servidor Zentval actuará como servidor DNS caché     |       |
| •              | HTTP Proxy                | <     | Personalizado • 8.8.8.8                                                                                                    |       |
| Crea           | ted by <u>Zentyal 5</u> . | -     | Service de sentere secondere Gracowi<br>11.11.<br>Derekter NP<br>Strateger NP<br>Margino -                                             |       |

Fig. 55. Asignamos los rangos para configurar las IP de nuestros clientes de red, establecemos desde 192.168.1.9 hasta 192.168.1.20.

|                  | ZentvalOscarHerrera 1 (Running)                                   | 米ロ 🔿 🔹 🧮 Sáb 18 d | e may. 9:23 p. m. |
|------------------|-------------------------------------------------------------------|-------------------|-------------------|
| 0                | Zentyal - Mozilla Firefox                                         |                   | - 4               |
| 🜔 Zentyal        | X 🛐 1.1.1.1 — The free app th X 🕗 Información general   Clo X 🕂   |                   |                   |
| € → ଫ 🏠          | 🛈 🐁 https://localhost:8443/DHCP/Composite/InterfaceConfiguratio 🦷 | 100% … 🖂 🏠        | IIA 🖸             |
| Ozentyal Develop | nent Edition 5.0                                                  | Buscar            | ۹ 🗗               |
|                  | Rangos                                                            |                   |                   |
|                  | Editando rango                                                    |                   |                   |
|                  | Nombre                                                            |                   |                   |
|                  | Red Local                                                         |                   |                   |
|                  | De                                                                |                   |                   |
|                  | 192.168.1.9                                                       |                   |                   |
|                  | Para                                                              |                   |                   |
|                  | 192.168.1.20                                                      |                   |                   |

Fig. 55 Asignación de rangos para las Ip

Ahora realizamos los comandos ping entre las máquinas para verificar que se estén escuchando correctamente

👯 🙆 🌢 🕙 🕸 🗢 🖷 🧮 Sáb 18 de may. 9:27 p. m.

Fig. 56. Servidor - cliente

| 000      |                      | ZentyalOscarHerrera1 (Running)   |       |
|----------|----------------------|----------------------------------|-------|
| ÷        |                      | omhc@zentyal: ~                  | _ 0 × |
| Archivo  | Editar Pestañas Ay   | yuda                             |       |
| o≋hc⊜zen | tyal:~\$ ping 192.1  | 68.1.9                           | ^     |
| PING 192 | .168.1.9 (192.168.   | 1.9) 56(84) Dytes of data.       |       |
| 64 bytes | from 192,168,1,9;    | icmp_seq=1 ttl=64 time=0.378 ms  |       |
| 64 bytes | from 192,168,1.9;    | 1cmp seg=3 ttl=64 time=0.347 ms  |       |
| 64 bytes | from 192.168.1.9:    | icmp_seq=4 ttl=64 time=0.414 ms  |       |
| 64 bytes | from 192.168.1.9:    | icmp_seq=5 ttl=64 time=0.372 ms  |       |
| 64 bytes | from 192.168.1.9:    | icmp_seq=6 ttl=64 time=0.390 ms  |       |
| 64 bytes | from 192.168.1.9:    | 1cmp_seq=7 ttl=64 time=0.355 ms  |       |
| 64 bytes | from 192,108,1.9.    | icap_seq=0 ttl=64 time=0.307 ms  |       |
| 64 bytes | from 192, 168, 1, 9: | icmp segil ttl=60 times.428 ms   |       |
| 64 bytes | from 192,168,1.9;    | icmp seg=11 ttl=64 time=0.386 ms |       |
| 64 bytes | from 192.168.1.9:    | icmp_seq=12_ttl=64_time=0.375_ms |       |
| 64 bytes | from 192.168.1.9:    | icmp_seq=13 ttl=64 time=0.391 ms |       |
| 64 bytes | from 192.168.1.9:    | 1cmp_seq=14 ttl=64 time=8.371 ms |       |
| 64 bytes | from 192.168.1.9:    | 12mp Seq=15 ttl=64 time=8.387 MS |       |
| 64 Dytes | 1108 192.100.1.9:    | ICHP_seq=18 CCC=04 CINe=0.379 Hs |       |
|          |                      |                                  |       |

Fig. 56 Verificación entre servidor - cliente

Fig. 57. Cliente - servidor

| Ś.      | Finder Archivo Edición Visualización Ir Ventana Ayuda                                                                                                    |           |
|---------|----------------------------------------------------------------------------------------------------|-----------|
|         | omhc (Running)                                                                                                    |           |
| Activio | Jades 🖬 Terminal 👻 sab 21:29                                                                                                    | .?. 📢 🔿 🗸 |
| - 😰     | omhc@omhc: ~<br>Archivo Editar Ver Buscar Terminal Ayuda                                                                                                    | •••       |
| 9       | onhcBonhc:-5 ping 192.168.1.2<br>PING 192.168.1.2 (192.168.1.2) 56(84) bytes of data.<br>64 bytes from 192.168.1.2: (cnp_seq=1 ttl=64 time=0.411 ms<br>64 bytes from 192.168.1.2: (cnp_seq=2 ttl=64 time=0.347 ms<br>64 bytes from 190.168.1.3: (cnp_seq=2 ttl=64 time=0.347 ms |           |
|         | 64 bytes from 192.168.1.2: (cmp_seq=5 til=64 time=0.380 ms<br>64 bytes from 192.168.1.2: (cmp_seq=5 til=64 time=0.389 ms<br>64 bytes from 192.168.1.2: (cmp_seq=5 til=64 time=0.389 ms<br>64 bytes from 192.168.1.2: (cmp_seq=5 til=64 time=0.381 ms                            |           |
| 0       | 64 bytes from 192.168.1.2: lcmp_seq=7 ttl=64 ttn==8.389 ns<br>64 bytes from 192.168.1.2: lcnp_seq=8 ttl=64 ttn==6.324 ns<br>64 bytes from 192.168.1.2: lcnp_seq=9 ttl=64 ttn==6.324 ns                                                                                          |           |
|         | 64 bytes from 192.168.1.2; icmp_seq=10 ttl=64 ttn=0.382 ns<br>64 bytes from 192.168.1.2; icmp_seq=11 ttl=64 ttn==0.382 ns<br>64 bytes from 192.168.1.2; icmp_seq=12 ttl=64 ttn==0.393 ns<br>64 bytes from 192.168.1.2; icmp_seq=13 ttl=64 ttn==0.389 ns                         |           |

Fig. 57 Verificación entre cliente - servidor

Fig. 58. Ahora desde la sección de módulos se activa el HTTP Proxy. Los equipos clientes se deben configurar con direcciones IP fijas y con la puerta de enlace apuntando a Zentyal para que todo el tráfico pase por allí.

En la sección de Red/objetos se añade un nuevo objeto. Cliente Ubuntu desktop.

|                    |                         |       |       |           |           |         |            |                 | ΨQ       |         | Ð     | *  | $\bigcirc$ | <b>ب</b> | 150 | Mié | 8 de | e may. | 10:3    | 5 a. r |
|--------------------|-------------------------|-------|-------|-----------|-----------|---------|------------|-----------------|----------|---------|-------|----|------------|----------|-----|-----|------|--------|---------|--------|
| 0 0                | 0.0                     |       |       |           |           |         | Zent       | tyalOsc         | arHerrer | a (Rur  | ning) |    |            |          |     |     |      |        |         |        |
| U .                |                         |       |       |           |           | z       | entyal - I | Objeto          | s - Mo   | zilla I | irefo | ×  |            |          |     |     |      |        |         | . 6    |
| 0                  | Zentya                  | 1 - 0 | bjeto | s         | ×         | +       |            |                 |          |         |       |    |            |          |     |     |      |        |         |        |
| E                  | ightarrow               | G     | ŵ     |           | i 🔒       | https:, | /localhos  | <b>t</b> :8443/ | Networ   | ⟨∕Vie∖  |       | 67 | 0          |          | ⋓   | ☆   |      | lii/\  |         | =      |
| O2                 | entyal                  | Devi  | Nopme | nt Editio | n 5.0     |         |            |                 |          | Bu      | scar  |    |            | (        | ۹ ا | Þ   | B    |        | IR CAMI |        |
| 0                  | Dashboard               | 1     |       | Obj       | etos      |         |            |                 |          |         |       |    |            |          |     |     |      |        |         | 0      |
| 80                 | Estado de<br>Módulos    | los   |       | Lista     | a de o    | bjetos  |            |                 |          |         |       |    |            |          |     |     |      |        |         |        |
| *                  | Sistema                 |       | ¢     | An        | adiendo   | un/a nu | evo/a obje | to              |          |         |       |    |            |          |     |     |      |        |         |        |
| nterfac<br>Auertas | Red<br>tes<br>te enlace |       | •     | Non       | iente ubu | nto de  | 7145       |                 |          |         |       |    |            |          |     |     |      |        |         |        |

Fig. 59. Añadimos un miembro y seleccionamos CIDR para un solo equipo e indicamos la dirección IP del cliente, en este caso 192.168.1.9.

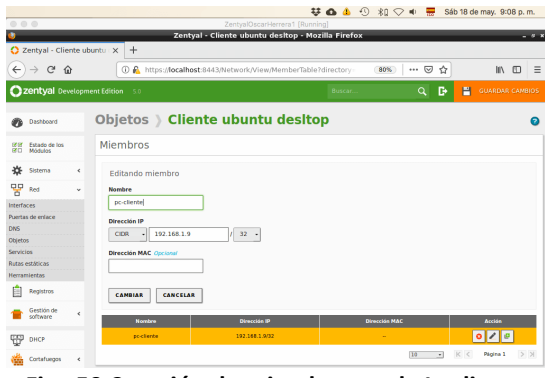

Fig. 59 Creación de miembro con la Ip cliente

Fig. 60. Ingresamos al módulo HTTP Proxy para configurar los ajustes generales como servidor proxy, puerto 3128, cache y para seleccionar la opción No transparente que solicita la guía.

|    |                          |             |                          |                             | <b>₩ 6 4</b>     | 0 # <     | > 🔹 Mié   | 8 de may. 1 | 0:56 a.m.  |
|----|--------------------------|-------------|--------------------------|-----------------------------|------------------|-----------|-----------|-------------|------------|
|    |                          |             |                          | Zentyak                     | OscarHerrera (Ru |           |           |             |            |
| ¢) |                          |             |                          | Zentyal - HTTP              | Proxy - Mozill   | a Firefox |           |             | - 0 1      |
| 0  | Zentyal - H              | ITTP Prox   | y X                      | +                           |                  |           |           |             |            |
| ¢  | ) → ℃                    | ŵ           | 0 🙆                      | https://localhost:84        | 43/Squid/Compo   | os (679   | ຍ ! … 🗵 🕁 | lin lin     | □ =        |
| 0  | zentyal Dev              | elopment Ec | lition 5.0               |                             | Bi               | iscat     | ۹ 🗗       | 💾 GUARD     | AR CAMBIOS |
| 0  | Dashboard                | н           | TTP Pr                   | roxy                        |                  |           |           |             | 0          |
| 80 | Estado de los<br>Módulos | G           | eneral S                 | ettings                     |                  |           |           |             |            |
| *  | Sistema                  | •           | Transparent              | Proxy                       |                  |           |           |             |            |
| ¥  | Red                      | ۰ (         | Ad Blocking              |                             |                  |           |           |             |            |
| Ê  | Registros                | PA          | move advertisen<br>ierto | ments from all HTTP traffic |                  |           |           |             |            |
|    | Gestión de<br>software   | ۲.          | 3128                     |                             |                  |           |           |             |            |
| *  | Usuarios y<br>Equipos    | < G         | che files size ()<br>100 | (MB)                        |                  |           |           |             |            |

Fig. 60 Ajustes para proxy no transparente

Fig. 61. En la pestaña de reglas de acceso de http Proxy agregamos una regla y en origen escogemos el objeto Cliente Ubuntu desktop y en decisión denegamos todos.

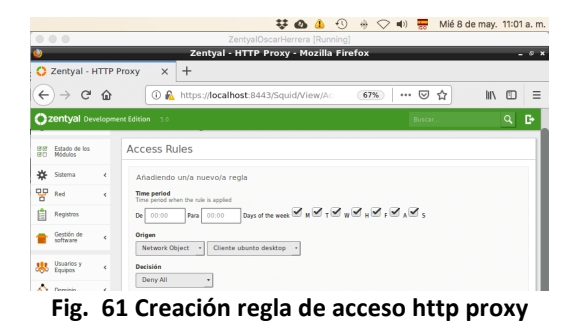

Fig. 62. Para hacer la prueba de conexión nos dirigimos al equipo cliente y configuramos la restricción para el proxy. Debemos abrir el navegador y vamos a configuraciones de red. Utilizamos la Ip y puerto previamente configurados en nuestro servidor Zentyal.

| vidades 🛛 😢 Navegador                                               | web Firefox 🕶 sáb                                                                                 | 21:11           |     | 2 40            |
|---------------------------------------------------------------------|---------------------------------------------------------------------------------------------------|-----------------|-----|-----------------|
|                                                                     | Preferencias                                                                                      | Mozilla Firefox |     |                 |
| A Preferencias                                                      | 🗙 🛕 Problema al carg: 🗙 🛛 🜀 Google                                                                |                 |     |                 |
| (←) → ♂ ⊕                                                           | Firefox about:preferences                                                                         |                 | \$  | III\            |
|                                                                     | Configuración e                                                                                   | le conexión     |     |                 |
| Configurar ac<br>Sin proxy<br>Autod <u>e</u> tecta<br>Usar la confi | eso proxy a Internet<br>r configuración del proxy para esta red<br>puración del proxy del sistema |                 |     |                 |
| Configuració                                                        | n manual del proxy                                                                                |                 |     |                 |
| Proxy HTTP                                                          | 192.168.1.2                                                                                       |                 | Put | erto 31         |
|                                                                     | Usar el mismo proxy para todo                                                                     |                 |     |                 |
| Proxy SSI                                                           | 192.168.1.2                                                                                       |                 | Pu  | ert <u>o</u> 31 |
| 11010 000                                                           |                                                                                                   |                 |     |                 |

Fig. 62. Configuración manual proxy en cliente

Fig. 63. Al probar ingresar a un sitio desde el equipo cliente podemos observar cómo se aplica la regla y no se puede acceder al sitio web.

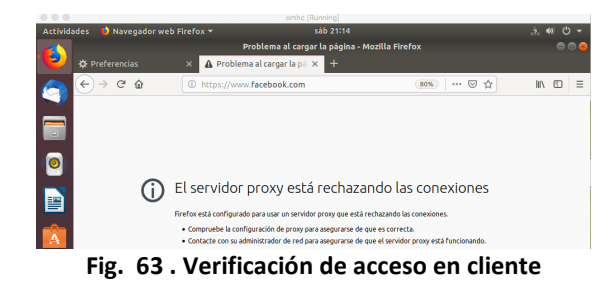

## C. TEMÁTICA 3: CORTAFUEGOS

Zentyal utiliza para su módulo de cortafuegos el subsistema del kernel de Linux llamado Netfilter, que proporciona funcionalidades de filtrado, marcado de tráfico y redirección de conexiones. El modelo de seguridad de Zentyal se basa en intentar proporcionar la máxima seguridad posible en su configuración predeterminada, intentando a la vez minimizar los esfuerzos a realizar tras añadir un nuevo servicio.

Cuando Zentyal actúa de cortafuegos, normalmente se instala entre la red interna y el router conectado a Internet. La interfaz de red que conecta la máquina con el router debe marcarse como Externo en Red -> Interfaces para permitir al cortafuegos establecer unas políticas de filtrado más estrictas para las conexiones procedentes de fuera.

Cada una de las secciones controla diferentes flujos de tráfico dependiendo del origen y destino:

- Reglas de filtrado de redes internas a Zentyal (por ejemplo: permitir acceder al servidor de ficheros de Zentyal a los clientes de la red interna).
- Reglas de filtrado para las redes internas (por ejemplo: restringir el acceso a Internet a ciertos clientes de la red interna, impedir que la red DMZ acceda a otros segmentos de la LAN).
- Reglas de filtrado desde las redes externas a Zentyal (por ejemplo: permitir que cualquier cliente en Internet acceda a un servidor web desplegado en Zentyal).
- Reglas de filtrado para el tráfico saliente de Zentyal (por ejemplo: conexiones desde el propio servidor hacia el exterior o interior).

Zentyal provee una forma sencilla de definir las reglas que conforman la política de un cortafuegos. La definición de estas reglas usa los conceptos de alto nivel introducidos anteriormente: los Servicios de red para especificar a qué protocolos y puertos se aplican las reglas y los Objetos de red para especificar sobre qué direcciones IP de origen o de destino se aplican.

Cada regla siempre tiene asociado un Servicio para especificar el protocolo y los puertos (o rango de puertos). Los servicios con puertos de origen son útiles para reglas de tráfico saliente de servicios internos, por ejemplo, un servidor HTTP interno, mientras que los servicios con puertos de destino son útiles para reglas de tráfico entrante a servicios internos o tráfico saliente a servicios externos. Cabe destacar que hay una serie de servicios genéricos que son muy útiles para el cortafuegos como Cualquiera para seleccionar cualquier protocolo y puertos, Cualquiera TCP o Cualquiera UDP para seleccionar cualquier protocolo TCP o UDP respectivamente.

Por omisión, la decisión es siempre denegar las conexiones y tendremos que añadir reglas que las permitan explícitamente. Hay una serie de reglas que se añaden automáticamente durante la instalación para definir una primera versión de la política del cortafuegos: se permiten todas las conexiones salientes hacia las redes externas, Internet, desde el servidor Zentyal (en Tráfico de Zentyal a redes externas) y también se permiten todas las conexiones desde las redes internas hacia las externas (en Tráfico entre redes internas y de redes internas a Internet). Además, cada módulo instalado añade una serie de reglas en las secciones Tráfico de redes internas a Zentyal y Tráfico de redes externas a Zentyal normalmente permitiendo las conexiones desde las redes internas, pero denegándola desde las redes externas

**Producto esperado:** Implementación y configuración detallada para la restricción de la apertura de sitios o portales Web de entretenimiento y redes sociales, evidenciando las reglas y políticas creadas. La validación del Funcionamiento

del cortafuego aplicando las restricciones solicitadas, se hará desde una estación de trabajo GNU/Linux Ubuntu Desktop.

Después de haber realizado la Instalación de Zentyal, se seleccionan los paquetes a instalar

| 🗲 🛈 <u> https://localh</u> | ost:8443/Software/EB    | (70%) C <sup>2</sup> Q, s | earch        | ☆自↓        | ń | ◙ |
|----------------------------|-------------------------|---------------------------|--------------|------------|---|---|
| Seleccione los             | paquetes de             | Zentyal a ir              | nstalar      |            |   |   |
| Roles del servidor         |                         |                           |              |            |   |   |
| Domain Cont                | troller and File Sharin | , o 🔒                     | Mail and Gro | oupware    |   | 0 |
| DNS Server                 | <b>0</b>                | HCP Server                | 0            | Firewall   |   | Ø |
| Servicios adicionales      |                         |                           |              |            |   |   |
| 🏟 Antivirus                | Ø 🐥 Ce                  | tification Authority      | 0            | HTTP Proxy |   |   |
| Jabber                     | 🔘 🔹 Ma                  | l Filter                  | 0            | VPN        |   | ¢ |
|                            |                         |                           |              |            |   |   |

Fig. 64 instalación Firewall

Se configura los tipos de interface de la red, en eth0 la opción de External

| · · · · · · ·                           |                         | Problem loading p             | age x +                                        |                             |                        |   |
|-----------------------------------------|-------------------------|-------------------------------|------------------------------------------------|-----------------------------|------------------------|---|
| • 0 🗠   https://                        | ocalhost:8443/Wi        | zard 🗸 709                    | C Q Search                                     | ☆ 🗉                         | + * 0                  |   |
| <ul> <li>Selección de paquel</li> </ul> | tes 🖌                   | Instalación                   | > Configuración inicial                        | G                           | ardar los cambios      |   |
| Asistente d                             | le configu              | ración inici                  | ial                                            |                             |                        |   |
| Interfaces de B                         | Red                     |                               |                                                |                             |                        |   |
| internaces de r                         |                         |                               |                                                |                             |                        |   |
|                                         | Configurar ti           | pos de interface              | 5<br>Nio haio tu control (neoeralmente Interne | ), al tráfico provaniente d | estas redes se conside | - |
|                                         | fiable por defecto, por | lo que no será posible accede | r a la interfaz de administración de Zentya    | a través de ellas.          |                        |   |
|                                         | ath0                    | G                             |                                                |                             |                        |   |
|                                         | echo                    | External                      |                                                |                             |                        |   |
|                                         |                         |                               |                                                |                             |                        |   |
|                                         |                         |                               |                                                |                             |                        |   |
|                                         | eth1                    | Internal     Euternal         |                                                |                             |                        |   |
|                                         |                         | C External                    |                                                |                             |                        |   |
|                                         |                         |                               |                                                |                             |                        |   |
|                                         |                         |                               |                                                |                             |                        |   |

Fig. 65 Configuración Inicial

Se configura las interfaces de red eth0 la cual se le cambia el nombre a enpOs3 como externa (WAN) por el método DHCP y eth1 se cambia el nombre a enpOs8 como interna (LAN) con IP estática 192.168.10.1, esto al momento de le configuración de red en la interface de acceso por primera vez. Y luego el dashboard con la interface queda lista para empezar

|                                           | Zentyal - Asis            | tente de configur                | acion inicial - | Mozilla Firefo | x     | -              |    |
|-------------------------------------------|---------------------------|----------------------------------|-----------------|----------------|-------|----------------|----|
| Zentyal - Asistente                       | de co X +                 |                                  |                 |                |       |                |    |
| ⊖ → ሮ û                                   | 🛈 🔒 https                 | ://localhost:8443/Wi             | zard            | 70%            | ⊠ ☆   | lin 🖸          | Ξ  |
| <ul> <li>Selección de paquetes</li> </ul> | ×                         | Instalación                      | > Configura     | ción inicial   | Guard | ar los cambios |    |
|                                           |                           |                                  |                 |                |       |                |    |
| sistente de                               | configura                 | acion inicia                     |                 |                |       |                |    |
| Interfaces de Rec                         | d                         |                                  |                 |                |       |                |    |
|                                           | Configurar red            | para interfaces e                | externos        |                |       |                |    |
|                                           | Ahora puede configurar di | ecciones IP y redes para cada ir | terfaz          |                |       |                |    |
|                                           | enp0s3                    | Método                           |                 |                |       |                |    |
|                                           |                           | DHCP -                           |                 |                |       |                |    |
|                                           |                           | Método                           | Dirección IP    |                |       |                |    |
|                                           | enp0s8                    | Static •                         | 192.168.10.1    |                |       |                |    |
|                                           |                           |                                  | Máscara de red  | _              |       |                |    |
|                                           |                           |                                  | 255.255.255.0   | -              |       |                |    |
|                                           |                           |                                  |                 |                | _     |                | _  |
|                                           |                           |                                  |                 |                | SALT  | SIGUIENT       | TE |
|                                           |                           |                                  |                 |                |       | _              |    |
|                                           |                           |                                  |                 |                |       | 0.0.1          | 0  |

Fig. 66 configuración de Interfaces

Se instala inicialmente los paquetes DNS Server y Firewall desde la consola web de Zentyal además de seleccionar otros como adicional para apoyo del proceso

| Oracle VM VirtualBox Administra         | udor                                             |                   |               |             |                                |               |               | >        |
|-----------------------------------------|--------------------------------------------------|-------------------|---------------|-------------|--------------------------------|---------------|---------------|----------|
| thivo Máquina Ayuda                     |                                                  |                   |               |             |                                |               |               | _        |
| 🜠 Zentyal [Corriendo] - Oracle V        | M VirtualBox                                     |                   |               |             |                                | -             |               | $\times$ |
| Archivo Máquina Ver Entra               | da Dispositivos Ayuda                            |                   |               |             |                                |               |               |          |
|                                         | Zentyar - In                                     | atalación - Me    | 2 IIIa Firero | ×           |                                |               |               |          |
| Zentyai - Instalación                   | * Problem los                                    | iding page 🛪      | +             |             |                                |               |               |          |
| 🗲 🛈 🛍   https://local.ho                | st:8443/Software/Insta                           | < 70% C           | Q Search      |             | ☆ 自 ♣                          | ŵ             |               | =        |
| > Selección de paquetes                 | Instalación                                      |                   | Configuración | inicial     | Guard                          | lar los cambi | 05            |          |
|                                         |                                                  |                   |               |             |                                |               |               |          |
| Seleccione los                          | naquetes a ir                                    | ostalar           |               |             |                                |               |               |          |
| Seleccione los                          | puquetes a n                                     | istalai           |               |             |                                |               |               |          |
|                                         |                                                  |                   |               |             |                                |               |               |          |
| ① Se instalarán los siguientes paqu     | ietes:                                           |                   |               |             |                                |               |               |          |
|                                         |                                                  |                   |               |             |                                |               |               |          |
| 당 🦀                                     | ም 🔍                                              | <b>8</b>          | <b></b>       | $\odot$     | ***                            |               |               |          |
| Configuration Prewait                   | Authority                                        | 1011              | DNS Server    | NTP Service | Controller and<br>File Sharing |               |               |          |
|                                         |                                                  |                   |               |             |                                |               |               |          |
|                                         |                                                  |                   |               |             | Cance                          |               | ONTINUA       |          |
|                                         |                                                  |                   |               |             | CARCE                          |               | onninon       | m -      |
|                                         |                                                  |                   |               |             |                                |               |               |          |
|                                         |                                                  |                   |               |             |                                |               |               |          |
|                                         |                                                  |                   |               |             |                                |               |               |          |
|                                         |                                                  |                   |               |             |                                |               |               |          |
|                                         |                                                  |                   |               |             |                                |               |               |          |
|                                         |                                                  |                   |               |             |                                |               |               |          |
|                                         |                                                  | 1                 |               |             |                                |               |               |          |
| Firefox automatically se                | ands some data to Mozi                           | lla so that we c  | an improve    | your        | <u>C</u> hoose V               | What I S      | hare          | >        |
| Firefox automatically se<br>experience. | ands some data to Mozi<br>yal - Instalación - M] | illa so that we c | an improve    | your        | <u>C</u> hoose V               | What I S      | hare<br>03:45 | ×        |
| Firefox automatically set experience.   | ends some data to Mozi<br>yal - Instalación - M  | illa so that we c | an improve    | your        | <u>C</u> hoose N               | What I S      | hare<br>03:45 | ×        |

Fig. 67 Instalación los paquetes DNS Server y Firewall

Se configura las interfaces de red eth0 la cual se cambia el nombre a enpOs3 como externa (WAN) por el método DHCP y eth1 la cual se cambia el nombre a enpOs8 como interna (LAN) con IP estática 192.168.10.1, esto al momento de la configuración de red en la interface de acceso por primera vez

| <b>U</b>                                 | Zentyal - Asis                              | tente de configur                                     | ación inicial - Mozilla                        | Firefox |                  | - 0 ×    |
|------------------------------------------|---------------------------------------------|-------------------------------------------------------|------------------------------------------------|---------|------------------|----------|
| 🔿 Zentyal - Asistent                     | e de co 🗙 🕂                                 |                                                       |                                                |         |                  |          |
| ← → ♂ ŵ                                  | 🛈 🔬 https                                   | ://localhost:8443/Wi                                  | zard 70%                                       | 0       | ア<br>合<br>III、   |          |
| <ul> <li>Selección de paquete</li> </ul> | s 🗸                                         | Instalación                                           | > Configuración inicia                         |         | Guardar los camb | ilos     |
| Asistente de                             | e configura                                 | ación inicia                                          | i                                              |         |                  |          |
| Interfaces de Re                         | ed                                          |                                                       |                                                |         |                  |          |
|                                          | Configurar red<br>Ahora puede configurar da | para interfaces e<br>ecciones IP y redes para cada ir | externos<br>terfaz                             |         |                  |          |
| J                                        | enp0s3                                      | Método<br>DHCP -                                      |                                                |         |                  |          |
|                                          | enp0s8                                      | Método<br>Static •                                    | Dirección IP<br>192.168.10.1<br>Máscara de red |         |                  |          |
|                                          |                                             |                                                       | 255.255.255.0 -                                |         |                  |          |
|                                          |                                             |                                                       |                                                |         | SALTAR           | IGUIENTE |
| = 🔿 == 🖬 💽                               | Zentyal - Asisten                           | e de c                                                |                                                |         |                  | 03:49 飅  |

Fig. 68 configuración de las interfaces de red eth0

Adicionalmente se puede configurar después de la instalación este proceso, en la opción red > interface de red> y se selecciona la configuración para cada red según la imagen además del nombre de la red

| •                           |         |                         | _       | Zentyal - Interfaces de Red - Moz                             |
|-----------------------------|---------|-------------------------|---------|---------------------------------------------------------------|
| 🗘 Zentya                    | al - Ir | terfaces d              | e Ric 🗙 | +                                                             |
| €⇒                          | G       | <b>\$</b>               | ۵ 🕰     | https://localhost:8443/Network/Mace                           |
| O contyni :                 | ***     | NAMES OF T              |         |                                                               |
| <b>6</b>                    |         | Interfac                | es de l | Red                                                           |
| ST Description              |         | matrix and              | On B    |                                                               |
| *                           |         | No. of Concession, Name |         |                                                               |
| * ~                         |         | mpils.1                 |         |                                                               |
| Prosters de attiene<br>(met |         | CHCP                    | -       |                                                               |
| Conjerna.<br>Garacelan      |         |                         | ange    | come galerary y and interfactant contracts as make a internal |
| Management San              |         |                         |         |                                                               |
| Paragineering               |         |                         |         |                                                               |

Fig. 69 Interfaces de Red

Luego se configura el cliente (Ubuntu desktop) la red LAN de forma manual (estática o ip fija), para que se conecte por la puerta de enlace a Zentyal server. Para la siguiente configuración, se asignó la puerta de enlace y el servidor DNS la siguiente información: la dirección 192.168.10.1, esto según la configuración de la red enpOs8 como interna (LAN) ya configurada previamente en Zentyal

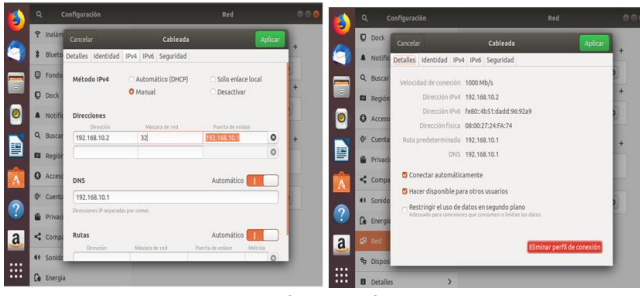

Fig. 70 configuración red LAN

Para la configuración de las reglas de firewall en Zentyal, se debe dirigir a la opción de Cortafuegos>Filtrado de paquetes. Luego tener en cuenta cuál de estas 4 opciones se va a ejecutar para lo requerido ya que también explica una breve definición de la aplicación para así proceder. En este caso se selecciona la opción Reglas de filtrado para las redes internas según lo requerido

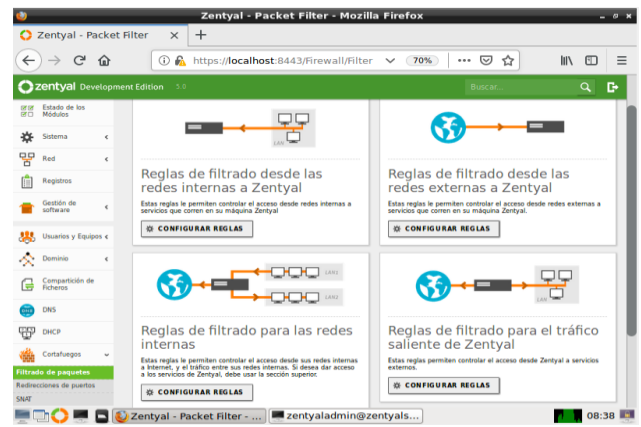

Fig. 71 Filtrado de Paquetes

Se crean las reglas de filtrado para algunos sitios de entretenimiento o redes sociales como Instagram, Facebook, YouTube, Spotify y Skype, esto mediante un ping por cmd a cada página ya que se reportar los accesos por ip; a continuación, se demuestra como crear y que opciones diligenciar, luego se selecciona la opción de añadir y luego guardar cambios

| ~     | $\rightarrow$               | G       | ŵ                              | 🛈 💑 https://                     | localhost:8443/Firev                     | vall/View/    | 50% 💟           | ☆ III\             | . ED          |
|-------|-----------------------------|---------|--------------------------------|----------------------------------|------------------------------------------|---------------|-----------------|--------------------|---------------|
| ) z   | <b>entyal</b> Dev           | Norrer  | st Edition 5.0                 |                                  |                                          |               | Buscar          | <u>्</u> य 🗗 🖬 व्य | ARDAR CAMELO  |
| 8     | Estado de los<br>Modules    |         | Configurar                     | reglas                           |                                          |               |                 |                    |               |
| ¢F    | Sistema                     |         | Añadiendo                      | un/a nuevo/a regla               |                                          |               |                 |                    |               |
| 8     | Red                         |         | Decisión                       |                                  |                                          |               |                 |                    |               |
| 1     | Registros                   |         | DENEGAR                        | *                                |                                          |               |                 |                    |               |
| •     | Gestion de<br>software      | 4       | Origan<br>Cualquiera           | Coincidencia inv                 | er5.8                                    |               |                 |                    |               |
| 88    | Unuarios y<br>Enurgies      |         | Destino                        |                                  |                                          |               |                 |                    |               |
| 2     | Deminie                     | 4       | IP Destino                     | • 104.240.14.174                 | / 22 · Cuindenda i                       | inversa.      |                 |                    |               |
| 5     | Compartición de<br>Folhamia |         | Servicio<br>Si la sefección im | rensa está marcada, la regla ser | aplicada cualquier servicio excepto el i | seteccionada  |                 |                    |               |
|       | DNS                         |         | Cusiquier ICM                  | ·                                | Coincidencia inverta                     |               |                 |                    |               |
| P     | DHICP                       |         | Bioguno Instan                 | cienal<br>aram                   |                                          |               |                 |                    |               |
| 84    | Contailuegos                | ~       |                                |                                  |                                          |               |                 |                    |               |
|       | de paquetes                 |         |                                | CANCELAR                         |                                          |               |                 |                    |               |
| Sine: | ciones de puerts            | · · · · | Decisión                       | Origan                           | Destine                                  | Servicie      | Dassripsion     | Accia              |               |
|       | Autoridad de                |         | •                              | Coalgutera                       | 104.154.127.47/32                        | Coalquier TCP | Bioqueo Spokity | • <                |               |
|       | certificacian               |         | •                              | Cualquiera                       | 35.186.207.124/32                        | Custquier TCP | Bioqueo twitter | • 🗸                |               |
| 6     | VPN                         | 1       |                                | Cualquiera                       | 172.217.28.116/92                        | Cualquier TCP | Blogues youtube | • 🖉                | <i>•</i>      |
| •     | HTTP Provy                  |         | •                              | Cualquiera                       | 127.0.0.1/32                             | Cushquier TCP | Mequeo facebeek | • 🗸                |               |
|       | ed by Zentral S             | L.      | •                              | Coalgulera                       | Cualquiera                               | Cualquiera    |                 | • <                | •             |
|       |                             |         |                                |                                  |                                          |               | (               | 10                 | igina 8 🛛 🗵 🗵 |
|       | -                           | _       |                                |                                  |                                          |               |                 |                    |               |

Se aclara que cada proveedor de servicio de cada red social, algunas manejan un pool o listas de IP, por tal motivo para prever un cambio de IP aleatorio a la página de cada red social, se va a generar un bloqueo por rango de ip, a continuación, se evidencia como crear un objeto para este proceso, los cual se puede realizar mediante la opción: Red>Objetos>Añadir, en este caso colocamos Redes Sociales, para añadir el Rango de ip damos clic en el icono del engranaje (en la opción miembros).

Al ingresar a la opción de Cortafuegos>Filtrado de paquetes y seleccionar la opción Reglas de filtrado para las redes internas. Se Añade nuevo/a, y según la configuración que se relaciona a continuación en la opción destino, ya que aparece el objeto que se crea con los rangos de cada red social, en la opción de servicio seleccionamos https y en la opción descripción una breve definición y para finalizar en la opción Añadir.

| <b>U</b>  |                        |          |                                |                               | Zentyal - Moz                             | illa Firefox    |                     |       |        | . о ж |
|-----------|------------------------|----------|--------------------------------|-------------------------------|-------------------------------------------|-----------------|---------------------|-------|--------|-------|
| 0         | Zenty                  | al       |                                | × +                           |                                           |                 |                     |       |        |       |
| ۲         | ∋⇒                     | G        | ŵ                              | 🛈 🚯 https:/                   | /localhost:8443/Fire                      | wall/View/      | 50% 🖾               | \$    | lii\ 🗊 | =     |
| 0         | zentyal o              | rvelopre | nt Edition 1.0                 |                               |                                           |                 |                     | 9. D• |        | 40105 |
| 0         | Dashbeard              |          | Filtrado                       | de paquete                    | s ) Redes inter                           | mas             |                     |       |        |       |
| 55        | Extendes die Text      |          | Configurar                     | reglas                        |                                           |                 |                     |       |        |       |
| *         | Sistema                | ~        | Advertisered                   |                               |                                           |                 |                     |       |        |       |
| -         | Pard 1                 |          | Pecialdo                       | anea mac soya regia           |                                           |                 |                     |       |        |       |
| ů.        | Registres              |          | DENEGAR                        | *                             |                                           |                 |                     |       |        |       |
| -         | Gestion de<br>software |          | Cusiquiera                     | · Cuincidencia ir             |                                           |                 |                     |       |        |       |
| *         | Unuerice y<br>Equipes  |          | Destine                        |                               |                                           |                 |                     |       |        |       |
| $\propto$ | Dominio                |          | Olgeto destin                  | 0 · Redes sociales            | Considentia Invena                        |                 |                     |       |        |       |
| G         | Comparisolar           |          | Servicio<br>Se la selección in | vena está marcada, la regla s | età aplicada cualquier servicio excepto e | i seleccionado  |                     |       |        |       |
| -         | DM                     |          | HTTPS                          |                               | Coincidencia invena                       |                 |                     |       |        |       |
| 999       | Desce                  |          | Description Op                 | cenar                         | -                                         |                 |                     |       |        |       |
|           | Contaburgers           |          | anappeor reserv                | Sociality for Hitte           |                                           |                 |                     |       |        |       |
| filled    | o de pequetes          |          |                                | CANCELAR                      |                                           |                 |                     |       |        |       |
| Redin     | ccienes de pue         | 1004     |                                |                               | Accessory (Construction)                  |                 |                     | _     |        | - 11  |
| -         |                        |          |                                | Contractors                   | 104 240 14 174/12                         | Contractor ICMP | Bioguno Instagriers |       |        | - 18  |
| 4         | certificación          | · · ·    |                                | Coalquiera                    | 104.154.127.47/32                         | Coalquier TCP   | Neques Spotly       |       | 020    | - IT  |
| 3         | VPN                    |          | 1 .                            | Configuration                 | 35.186.207.124/32                         | Coalquier TCP   | Biogues twitter     |       |        |       |
| G.        | HTTP Provy             |          |                                | Cualquiera                    | 172.217.20.110/32                         | Contiguier TCP  | Bioqueo youtube     |       | • < •  |       |
| -         |                        |          | 🗖 🚺 Zen                        | tyal - Mozilla F              | irefox 🛛 💻 zentya                         | admin@zentya    | Is                  |       | 10:    | 33 📖  |

Fig. 73 filtrado de Paquetes Redes Internas

Luego se evidencia a continuación los bloqueos requeridos a varios proveedores de servicios de redes sociales, aclarando así que los bloqueos fueron realizados por IP de cada red social mediante ping a cada URL mediante cmd, además de la restricción de los servicios HTTPS, HTTP y TCP según lo

relacionado a continuación, como adicional el de Instagram fue por el servicio ICMP (ping).

| 💙 Zentyal                                                                                                    |                  | ×                    | +                         |                      |                                                |                  |                |
|----------------------------------------------------------------------------------------------------|------------------|----------------------|---------------------------|----------------------|------------------------------------------------|------------------|----------------|
| ← → e                                                                                                    | ά                | 0 🕰                  | https://localhost:8       | 443/Firewall/Viev    | so% ···· 🛛                                     | ☆ Ⅲ\             | ⊡ ≡            |
| Ozentyal Develop                                                                                                    | ment Edition 5.0 |                      |                           |                      | But car                                        | <u>्</u> ि 🗄 व्य | ARDAR CAMBIOS  |
| O Davidoard                                                                                                    | Filtrado         | de pa                | quetes > Rede             | s internas           |                                                |                  |                |
| SS Estado de los<br>Módulos                                                                                                    | O male schutz    | izeda                |                           |                      |                                                |                  |                |
| ∲ Simena <                                                                                                    | Configurar       | reglas               |                           |                      |                                                |                  |                |
| Registres                                                                                                    | - ARADIR NUE     | EVO/A                |                           |                      |                                                |                  | ٩              |
| Cestión de señeare                                                                                                    | Decisión<br>O    | Origen<br>Cualquiera | Destine<br>Redes sociales | Nervicie<br>HTTP     | Descripción<br>Bloqueo redes sociales por HTTP | Arrian           | 0              |
| tt. Uniertes y                                                                                                    | 1                | Cualquiera           | Redec sociales            | HTTPS                | Meques redes sociales per HTTPS                | 0 <              | 0              |
| · · · ·                                                                                                    |                  | Cualquiera           | 104.240.14.174/32         | Cualquier ICMP       | Biogueo Instagram                              | • <              | 0              |
| Common Common Co |                  | Cualquiera           | 104.154.127.47/32         | Cualquier TCP        | Moqueo Spotty                                  | • 🗸              | 0              |
| Gempartición de<br>Ficheros                                                                                                    |                  | Cualquiera           | 35.186.207.124/32         | Cualquier TCP        | Bioqueo twitter                                | • 🗸              | 0              |
| EN5                                                                                                    | 1.               | Cualquiera           | 172.217.28.110/32         | <b>Cualquier TCP</b> | Bisquee yastuke                                | • 🗸              | 0              |
| EP OHOP                                                                                                    |                  | Cualquiera           | 127.0.0.1/92              | Coalgular TCP        | Blogueo Sacebook                               | • <              | 0              |
| de contrara a                                                                                                    |                  | Cualquiera           | Cualquiera                | Cualquiera           |                                                | • 🖉              |                |
| Trada de paquetes                                                                                                    |                  |                      |                           |                      | 0                                              | 0 • K K P        | gina 1 [3] [3] |
| edireccienes de puertes<br>INNT                                                                                                    |                  |                      |                           |                      |                                                |                  |                |
| Autoridad de                                                                                                    |                  |                      |                           |                      |                                                |                  |                |
| 📆 VPN 🛛 🖈                                                                                                    |                  |                      |                           |                      |                                                |                  |                |
| A HTTP Prany                                                                                                    |                  |                      |                           |                      |                                                |                  |                |
|                                                                                                    | 🗖 🚺 Zen          | ityal - M            | ozilla Firefox 📃          | zentyaladmin@a       | zentyals                                       |                  | 10:36          |
|                                                                                                    | Fi               | g. 7                 | 4 Eviden                  | cia de B             | loqueos Red                                    | es               |                |

Luego de esta gestión realizada en Zentyal se procede a colocar como evidencia a Facebook cuando se activa la regla de firewall

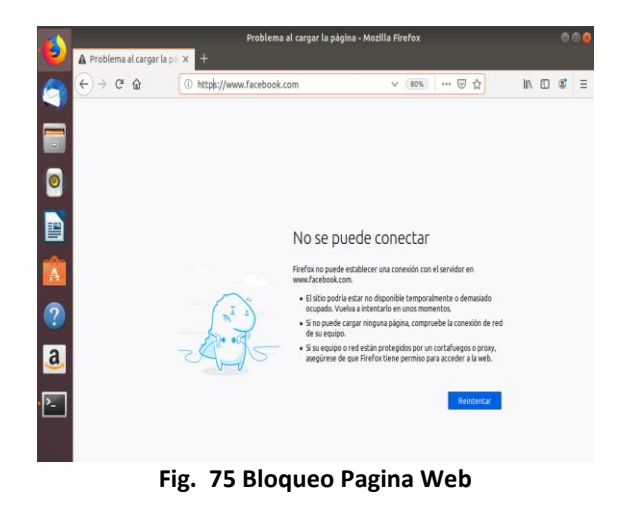

### D. TEMÁTICA 4: FILE SERVER Y PRINT SERVER

Para la implementación del File server Zentyal usa el servicio de samba y lo configura de manera que se integre a los servicios de LDPA.

Samba es un conjunto de programas de Inter operatividad de Windows de licencia GNU, usa el protocolo SMB/CIFS para compartir impresoras y archivos de manera segura.

La instalación de samba en Zentyal se realiza cuando seleccionamos los servicios en el momento de la instalación cuando seleccionamos domain controller and file sharing.

| (+) () & https://tecalhost.0443/5ch | enetties 2 Q teach         | 12 B # #      | ; ≡ |
|-------------------------------------|----------------------------|---------------|-----|
| Roles del servidor                  |                            |               |     |
| Domain Contro                       | ller and File Sharing      |               | 0   |
| Mail and Group                      | ware                       |               | 0   |
| 💮 DNS Server 🔗                      | DHCP Server                | Firewall      | 0   |
| Servicios adicionales               |                            |               |     |
| 🚯 anton 📀                           | 🍳 Certification Autology 👘 | 🚱 serre franz | 0   |
| 4                                   |                            | -             |     |

Fig. 76 pantalla de selección de servicios a instalar

Para crear un recurso compartido lo primero que hacemos es ingresar en la parte derecha de nuestro dashboard a compartición de ficheros y damos clic en añadir nuevo.

| (A) (Contraction of the second           | A recently belo                                                                                            |                                                                                     |                                                           |
|------------------------------------------|----------------------------------------------------------------------------------------------------|-------------------------------------------------------------------------------------|-----------------------------------------------------------|
| ( UNE With Decale                        | M 9443/Samba Composite 1 1 0                                                                               | G Seath 22                                                                          |                                                           |
| Czentyal Develo                          |                                                                                                    |                                                                                     | Q 🗗                                                       |
| Gestión de software                      | benu                                                                                                    |                                                                                     |                                                           |
| taurits y caupor                         | Rafta del recurso comparti<br>Divectorio Italio Zentyal criser<br>(Danis)<br>Ruta del sistema ale dicheras | ido<br>a alternátic anvente el directorio con<br>generátic comparte un directorio e | spartitis diven directory a<br>istocio en su sotoria de c |
| 🙏 Daminio 🖌                              | Directoria başa Zentya                                                                                     | 4 • usad                                                                            |                                                           |
| Compartición                             | Comentario<br>Carpeta unad                                                                                 |                                                                                     |                                                           |
| 🗑 Dis                                    | Acceso de invitado                                                                                         |                                                                                     |                                                           |
| T and                                    | Date directarie compartide o                                                                               | a rescueita da autoriticación                                                       |                                                           |
| Contaduegos e                            | + ARADIR CANCE                                                                                             | ILAR                                                                                |                                                           |
|                                          |                                                                                                    |                                                                                     |                                                           |
| = Finafes automatically a<br>experience. | enth some data to Mozilia so that w                                                                        | e cen improve your                                                                  | hoose What I Share *                                      |

Fig. 77 pantalla de creación de recursos compartidos

En este ejemplo crearemos el recurso compartido llamado unad, colocamos en directorio bajo Zentyal unad y en comentario colocamos una descripción para nuestro recurso y damos clic en añadir. Sabemos que el recurso fue creado exitosamente cuando lo vemos en la lista de carpetas compartidas, para que el sistema tome los cambios damos clic sobre el diskette que aparece en la parte superior.

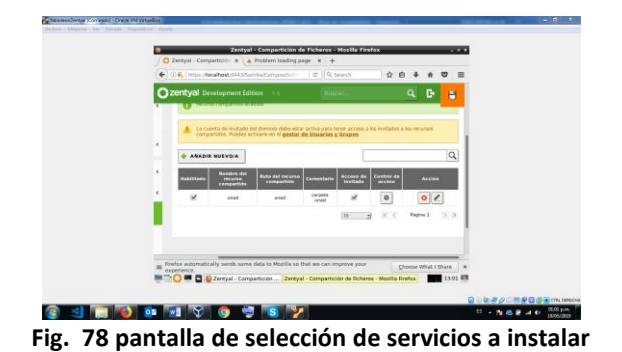

Siempre es mejor realizar la configuración de los recursos compartidos a usuarios solo del dominio, pero como ejemplo activaremos el usuario invitado para poder ingresar como anónimo a nuestro recurso de red, para realizar dicho proceso nos guiaremos por el numeral A de configuración de dominio.

Fig. 79 activación de usuario invitado

Para comprobar el correcto funcionamiento de nuestro recurso de red utilizaremos Ubuntu Desktop como cliente. Como requisito el cliente debe tener instalado samba, podemos buscarlo en los repositorios, una vez instalado podemos ir al explorador de archivos y seleccionamos la opción de "otras ubicaciones" en la parte inferior donde aparece la leyenda "conectar a un servidor" y escribiremos smb://dirección de nuestro servidor, en este caso será smb://192.168.1.80.

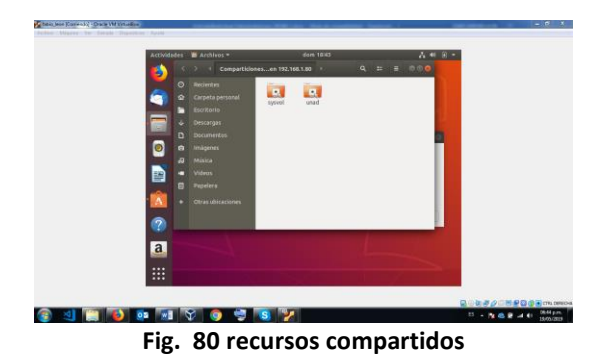

Podemos ver en la lista nuestro recurso compartido llamado unad, como prueba de su correcto funcionamiento ingresaremos y crearemos una carpeta llamada dentro unad

|            | < > + B unad en 192.168.1.80 + |                            |                   |
|------------|--------------------------------|----------------------------|-------------------|
|            | O Recientes                    |                            |                   |
| 6          | 🕸 Carpeta personal             |                            |                   |
|            | Escritorio                     |                            |                   |
|            | & Descargas                    |                            |                   |
|            | D Documentos                   |                            |                   |
| 0          | magenes                        |                            |                   |
|            | e Misica                       |                            |                   |
|            |                                |                            |                   |
|            | E subset                       |                            |                   |
|            | and set 1                      |                            |                   |
| (?)        | Otras oblizaciones             | «Dentro unad» seleccionado |                   |
| 2          |                                |                            |                   |
|            |                                |                            |                   |
| :::        |                                |                            |                   |
|            |                                |                            |                   |
|            |                                |                            |                   |
| ×1 🗀 🚯 🗛 🕷 | 1 😚 💿 💐 💽 🎾                    |                            | 15 - N.S. 8 -4 41 |

Para nuestro servidor Print server lo primero que haremos es instalar una impresora virtual Pdf que nos servirá para realizar las pruebas, la instalación la realizamos con el comando sudo apt-get install cups-pdf. Al contar con la impresora virtual instalada vamos a modificar el archivo /etc./samba/smb.conf con nano, vi o cualquier otro editor, en las versiones anteriores de Zentyal contábamos con el módulo "impresoras", pero en esta versión es necesario realizarlo de manera manual.

Una vez dentro del archivo incluiremos las siguientes líneas:

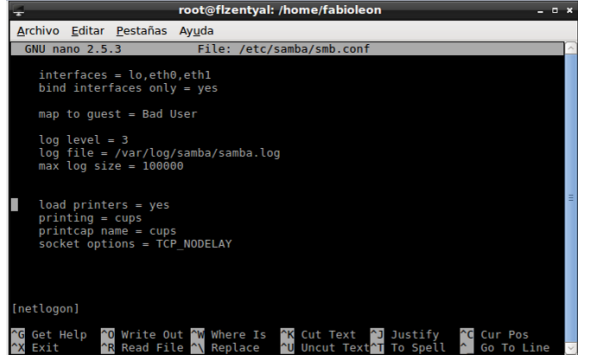

Fig. 82 líneas a incluir en archivo de configuración de samba en el apartado global

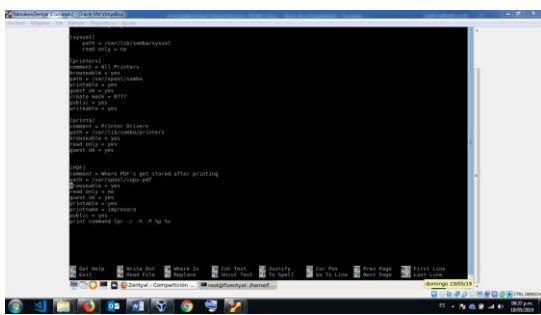

Fig. 83 líneas a incluir en archivo de configuración de samba parte inferior

Después de ingresadas las líneas debemos reiniciar nuestro servidor samba, lo podemos realizar con el comando sudo /etc./init. d/sambaad-dc restart.

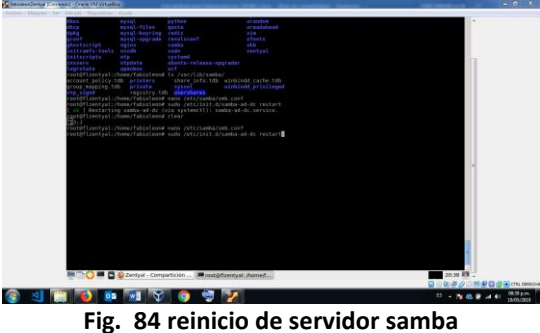

Para comprobar el funcionamiento del Print server ingresaremos de nuevo a nuestro cliente Ubuntu y vamos a la configuración/ dispositivos/impresoras.

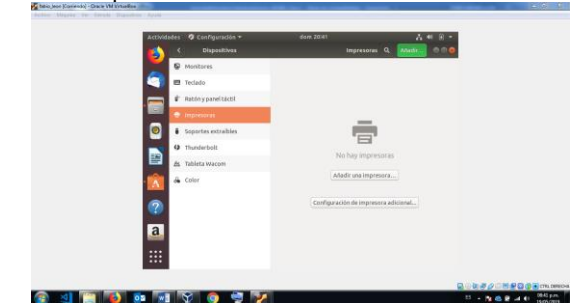

Fig. 85 apartado /configuración/dispositivos/impresoras

Damos clic sobre "añadir una impresora" y en la lupa inferior colocamos la dirección de nuestro servidor de la misma manera que en nuestro File Server smb://192.168.1.80, ya podremos ver nuestra impresora virtual compartida

| Activ | ideđes | Configura        | dón *    |                  |               | A * 8 -         |  |
|-------|--------|------------------|----------|------------------|---------------|-----------------|--|
| 1     |        | Disposi          | DAvida - |                  | Ingresores Q. | Addition of the |  |
| 0     |        | Montores.        |          | Añatir Impresara |               |                 |  |
|       |        | recudo.          | Concer   | familie a second | 1000          |                 |  |
| - E   | Ľ      | Ration y parvers | 1        | IPS-BRP-Princer  |               |                 |  |
|       |        | In provinces     |          | F                |               |                 |  |
|       |        | Soportes extre   | time "   |                  |               |                 |  |
|       | 0      | Thunderbolt      |          |                  |               |                 |  |
|       | 4      | Tableta Wacan    |          |                  |               |                 |  |
| - 🔥   | -      | Color            |          |                  |               |                 |  |
| 0     |        |                  |          |                  |               | and i           |  |
| 140   |        |                  |          |                  |               |                 |  |
| a     |        |                  | Q, sint  | J/192.168.1.90   | Q             |                 |  |
|       |        |                  | _        |                  |               |                 |  |
| :::   |        |                  |          |                  |               |                 |  |

Fig. 86 Impresoras en Ubuntu desktop

E. TEMÁTICA 5: VPN

Zentyal es un servidor muy sencillo de administrar (a través de un navegador web), basado en Ubuntu

Fig. 87 Al realizar la instalación de Zentyal comenzamos a realizar la configuración para la conexión de VPN de cliente a servidor.

| In Information Informatio Informatio Information Information Information Information Info |   | eth0                                          |                                 |                             |
|----------------------------------------------------------------------------------------------------|---|-----------------------------------------------|---------------------------------|-----------------------------|
| 🗱 Sistema                                                                                                    | < | Nombre                                        |                                 |                             |
| Red Red                                                                                                    | ~ | eth0                                          |                                 |                             |
| Interfaces                                                                                                    |   | Métada                                        |                                 |                             |
| Puertas de enlace<br>DNS                                                                                                    |   | Estático                                      | •                               |                             |
| Objetos                                                                                                    |   | Externo (WAN)                                 |                                 |                             |
| Servicios                                                                                                    |   | Marque aquí si está usar<br>router a Internet | ndo Zentyal como gateway y este | interfaz está conetado a su |
| Rutas estáticas                                                                                                    |   |                                               |                                 |                             |
| Herramientas                                                                                                    |   | Dirección IP                                  | Máscara de red                  | -                           |
| Registros                                                                                                    |   | 192.168.0.11                                  | 255.255.255.0                   | -                           |
|                                                                                                    |   |                                               |                                 |                             |

Fig. 87 Configuración de VPN

Fig. 88 Realizamos la descarga del certificado para realizar la conexión de parte del cliente

| 0          | zentyal Dev              | elopme | ent Edition 5.1 Buscar Q 🗜                                                                                           |
|------------|--------------------------|--------|----------------------------------------------------------------------------------------------------|
| Ø          | Dashboard                |        | Servidores VPN >                                                                                                    |
| ज ज<br>ज ा | Estado de los<br>Módulos |        | vpnjoseherrera                                                                                                    |
| *          | Sistema                  | <      | Descargar paquete de configuración de<br>cliente                                                                     |
| 망          | Red                      | <      | Tipo de cliente                                                                                                    |
|            | Registros                |        | Linux •                                                                                                    |
| •          | Gestión de<br>software   | ۲      | Certificado del cliente<br>UbuntuDesktop •                                                                           |
| <b>Chi</b> | Cortafuegos              | <      | Añadir instalador de OpenVPN al paquete de configuración del cliente<br>Instalador de OpenVPN para Microsoft Windows |
| ~          | Autoridad de             |        | Estrategia de conexión                                                                                               |

88 Creacion Certificado

Fig. 89 Desde el cliente instalamos la herramienta de VPN para realizar la conexión con el servidor Zentyal

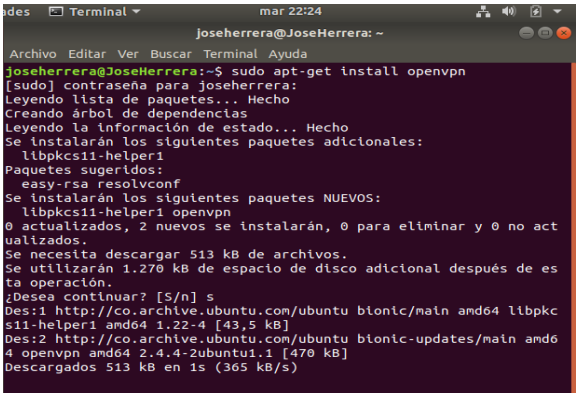

Fig. 89 Instalación herramienta VPN

Fig. 90 Listamos la IP de la maquina con el comando ifconfig y se verifica la conexión con el servidor Zentyal

| lo: flags | =73 <up,loopback,running> mtu 65536</up,loopback,running>                          |
|-----------|------------------------------------------------------------------------------------|
| i         | net 127.0.0.1 netmask 255.0.0.0                                                    |
| l         | net6 ::1 preftxlen 128 scopetd 0x10 <host></host>                                  |
| R         | oop txqueuelen 1000 (Bucle local)                                                  |
| R         | X packets 1148 bytes 127754 (127.7 KB)                                             |
| T         | X errors 0 dropped 0 overruns 0 frame 0                                            |
| T         | X packets 1148 bytes 127754 (127.7 KB)                                             |
| T.        | X errors 0 dropped 0 overruns 0 carrier 0 collisions 0                             |
| tap0: fla | gs=4163 <up,broadcast,running,multicast> mtu 1500</up,broadcast,running,multicast> |
| i         | net 10.10.10.2 netmask 255.255.255.0 broadcast 10.10.10                            |
| .255      | net6 fe80::d457:e0ff:febc:7e19 prefiylen 64 sconeid 0v2                            |
| v <link/> | neto reso                                                                          |
| e         | ther d6:57:e9:bc:7e:19 txqueuelen 100 (Ethernet)                                   |
| R         | X packets 0 bytes 0(0.0 B)                                                         |
| R         | X errors 0 dropped 0 overruns 0 frame 0                                            |
| T         | X packets 98 bytes 11310(11.3 KB)                                                  |
| T         | X errors 0 dropped 0 overruns 0 carrier 0 collisions 0                             |

Fig. 90 Listado de IP

Fig. 91 Luego de instalar el VPN realizaremos la comunicación con los archivos descargados del servidor Zentyal

| root@JoseHerrera: /home/joseherrera/Descargas/vpnjoseherrera-client-U 🚍 🖻 😣                                              |
|----------------------------------------------------------------------------------------------------|
| Archivo Editar Ver Buscar Terminal Ayuda                                                                                 |
| root@JoseHerrera:/home/joseherrera/Descargas/vpnjoseherrera-client<br>-UbuntuDesktop# openvpn vpnjoseherrera-client.conf |
| Tue May 14 22:29:33 2019 WARNING: file 'UbuntuDesktop.pem' is grou                                                       |
| p or others accessible<br>Tue May 14 22:29:33 2019 OpenVPN 2.4.4 x86 64-pc-linux-gnu [SSL (O                             |
| <pre>PenSSL)] [LZ0] [LZ4] [EPOLL] [PKCS11] [MH/PKTINF0] [AEAD] built on<br/>Sep 5 2018</pre>                             |
| Tue May 14 22:29:33 2019 library versions: OpenSSL 1.1.0g 2 Nov 2 017, LZO 2.08                                          |
| Tue May 14 22:29:33 2019 TCP/UDP: Preserving recently used remote                                                        |
| address: [AF_INET]192.168.0.11:1194                                                                                      |
| Tue May 14 22:29:33 2019 Socket Buffers: R=[212992->212992] S=[212                                                       |
| Terminal 22,20,22,2010 Upp liek local, (set house)                                                                       |
| The May 14 22:29:33 2019 UDP Link tocat: (Not bound)                                                                     |
| 94                                                                                                    |
| Tue May 14 22:29:33 2019 TLS: Initial packet from [AF INET]192.168                                                       |
| .0.11:1194, sid=50794683 235ae278                                                                                        |
| Tue May 14 22:29:33 2019 VERIFY OK: depth=1, C=CO, L=Bogota, O=vpn                                                       |
| joseherrera, CN=Certification Authority Certificate                                                                      |
| Tue May 14 22:29:33 2019 VERIFY X509NAME OK: C=CO, L=Bogota, O=vpn                                                       |
| joseherrera, CN=vpn-vpnjoseherrera                                                                                       |
| Tue May 14 22:29:33 2019 VERIFY OK: depth=0, C=CO, L=Bogota, O=vpn                                                       |
| joseherrera, CN=vpn-vpnjoseherrera                                                                                       |
|                                                                                                    |

Fig. 91 Comunicación cliente, servidor

Fig. 92 Realizamos la prueba de peticiones para la IP que tiene el servidor

|      |        |        |      |        | jos  | eherrei | a@Jos  | еНеггега: | ~         |       |
|------|--------|--------|------|--------|------|---------|--------|-----------|-----------|-------|
| Arc  | hivo I | Editar | Ver  | Buscar | Те   | rminal  | Ayuda  |           |           |       |
| jos  | eherr  | era@Jo | bseH | еггега | 1:~3 | \$ ping | 10.10  | 0.10.2    |           |       |
| PIN  | G 10.  | 10.10  | .2 ( | 10.10. | 10   | .2) 56  | (84) t | oytes of  | data.     |       |
| 64 I | bytes  | ; from | 10.  | 10.10. | 2:   | icmp_   | seq=1  | ttl=64    | time=0.02 | 8 ms  |
| 64 I | bytes  | from   | 10.  | 10.10. | 2:   | icmp_   | seq=2  | ttl=64    | time=0.03 | 8 ms  |
| 64 I | bytes  | from   | 10.  | 10.10. | 2:   | icmp_   | seq=3  | ttl=64    | time=0.05 | 2 ms  |
| 64 I | bytes  | from   | 10.  | 10.10. | 2:   | icmp_   | seq=4  | ttl=64    | time=0.04 | 9 ms  |
| 64 I | bytes  | from   | 10.  | 10.10. | 2:   | icmp_   | seq=5  | ttl=64    | time=0.03 | 4 ms  |
| 64 I | bytes  | from   | 10.  | 10.10. | 2:   | icmp_   | seq=6  | ttl=64    | time=0.04 | 0 ms  |
| 64 I | bytes  | from   | 10.  | 10.10. | 2:   | icmp_   | seq=7  | ttl=64    | time=0.03 | 3 ms  |
| 64 I | bytes  | from   | 10.  | 10.10. | 2:   | icmp_   | seq=8  | ttl=64    | time=0.05 | 2 ms  |
| 64 I | bytes  | from   | 10.  | 10.10. | 2:   | icmp_   | seq=9  | ttl=64    | time=0.04 | 2 ms  |
| 64 I | bytes  | from   | 10.  | 10.10. | 2:   | icmp_   | seq=10 | ) ttl=64  | time=0.0  | 32 ms |
| 64 I | bytes  | from   | 10.  | 10.10. | 2:   | icmp_   | seq=11 | l ttl=64  | time=0.0  | 39 ms |
|      |        | Fig    | 92   | Petic  | ión  | de co   | nević  | ón a ser  | vidor     |       |

Fig. 93 Luego de detener el servicio se realiza una prueba de peticiones para la IP

| Archivo | Editar | Ver E | Buscar Te | rminal / | Ayuda      |          |
|---------|--------|-------|-----------|----------|------------|----------|
| joseher | гега@Ј | oseHe | rrera:~   | \$ ping  | 10.10.10.2 |          |
| PING 10 | .10.10 | .2 (1 | 0.10.10   | .2) 56(  | 84) bytes  | of data. |

Fig. 93 Petición de desconexión a servidor

#### CONCLUSIONES

A través de esta actividad comprendemos el proceso de creación de una máquina virtual y el procedimiento de instalación y configuración del sistema operativo Zentyal Server, con sus requerimientos mínimos para su correcto funcionamiento.

De igual forma se hace el reconocimiento de los principales servicios ofrecidos por Zentyal, en específico la configuración de una VPN, su generación y descargar del paquete de configuraciones el cual será implementado del lado del cliente Ubuntu Desktop.

Es importante conocer el paso a paso de la instalación y configuración de un servidor bajo sistema operativo Zentyal para proveer servicios de infraestructura TI con el propósito de sistematizar las reglas de seguridad de una empresa.

Como experiencia personal en el desarrollo de la presente actividad es importante revisar y verificar la correcta comunicación entre los equipos antes de realizar las configuraciones en los paquetes que provee Zentyal.

Es oportuno y conveniente analizar las diferentes posibilidades que tenemos a disposición para demostrar la funcionalidad sobre la temática seleccionada sobre la implementación y configuración para el control del acceso de un equipo Ubuntu Desktop a los servicios de conectividad a Internet desde un servidor Zentyal por medio de un proxy filtrando la salida por el puerto 3128.

Zentyal es una distribución GNU/Linux para gestión de ser vidores, incluyendo la funcionalidad de cortafuegos entre varias cosas. Las reglas de filtrado son evaluadas de arriba a abajo, y una vez que se acepta una conexión según una regla definida, no se evalúan más reglas. Por esto, puede que una regla genérica situada en la parte alta de la tabla de reglas anule una más específica situada en una posición más baja

La característica más destacable de la interfaz de cortafuegos, en lo que a inconvenientes se refiere, es la necesidad de tener que guardar dos veces cada cambio que se efectúe sobre la configuración. Así, se requiere guardar los cambios pulsando en el botón incluido al final del formulario correspondiente y, después, confirmarlos en un botón ubicado en la esquina superior derecha de la interfaz web

Zentyal es una herramienta muy completa y aunque en la versión 5.0 las impresoras no tengan un soporte desde la interfaz gráfica si nos ayuda con la instalación y preconfiguración de samba junto con la configuración del dominio la cual podemos integrar.

#### REFERENCIAS

- [1] doc. zentyal. (s.f.). Recuperado el 15 de mayo de 2019, de doc. zentyal: https://doc.zentyal.org/es/vpn.html#configuracion-de-un-servidor-vpnpara-la-interconexion-de-redes-con-zentyal
- [2] raspberrypi. (04 de enero de 2016). Recuperado el 15 de mayo de 2019, de raspberrypi:
- https://www.raspberrypi.org/forums/viewtopic.php?t=131363
  [3] red-orbita. (08 de diciembre de 2016). Recuperado el 15 de mayo de 2019, de red-orbita: http://red-orbita.com/?p=7680
- [4] Zentyal. (s.f.). Recuperado el 15 de mayo de 2019, de Zentyal: http://download.zentyal.com/
- [5] Mora, Andrés. (2017, abril 4). Instalación Zentyal 5.0 Archivo de video. Recuperado de
- https://www.youtube.com/watch?v=5N9upYznnCo
   [6] JGAITPro. (2014, mayo 20). Zentyal Configurar Proxy Web HTTP No Transparente Archivo de video. Recuperado de
- https://www.youtube.com/watch?v=PG7pcYmBkw4
- [7] (2015, diciembre 23) Instalación y configuración de servidor DHCP en Zentyal. Recuperado de:
  - https://www.youtube.com/watch?v=AEwvwJ8b56Y
- [8] Zamet O. (2015, septiembre 8). Parte II Guest Additions para Zentyal Recuperado de: ttps://www.youtube.com/watch?v=AviThwz4eBQ&t=8 51s
- [9] Flores, R. (2019). Zentyal 4.0 como controlador de dominio Mundo OpenIT. [online] Mundo.openit.com.bo. Available at: http://mundo.openit.com.bo/?p=253
- [10] Doc.zentyal.org. (2019). Cortafuegos Documentación de Zentyal
   6.0. [online] Available at: https://doc.zentyal.org/es/firewall.html
- [11] https://web.mit.edu, «https://web.mit.edu,» [En línea]. Available: https://web.mit.edu/rhel-doc/4/RH-DOCS/rhel-rg-es-4/s1-sambacups.html.
- [12] https://zentyal.com/es/inicio/, «https://zentyal.com/es/inicio/,» [En línea]. Available: https://zentyal.com/es/inicio/.
- [13] https://www.samba.org/, «https://www.samba.org/, » https://www.samba.org/, [En línea]. Available: https://www.samba.org/.